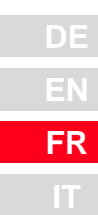

# D

# **CDA3000**

# Betriebsanleitung

Operation Manual Manuel d'utilisation Istruzioni di esercizio

# 

# Umrichtersystem 750 W - 132 kW

Inverter Drive System Système variateur Sistema invertitore

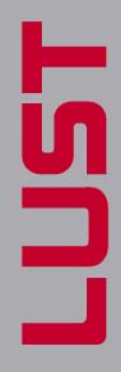

Modèles (BG)

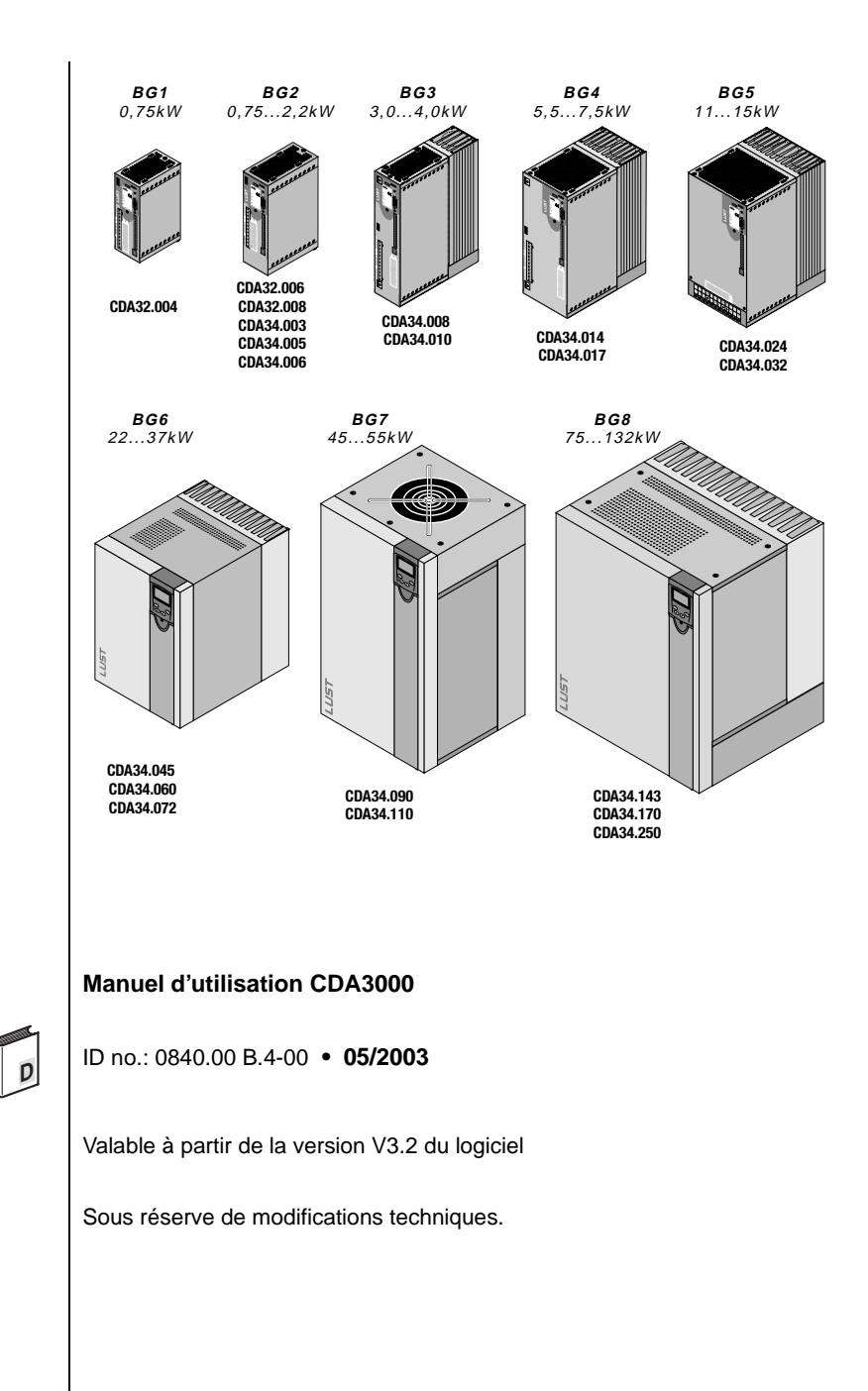

Chère utilisatrice, cher utilisateur !

Guide

| Le présent manuel d'utilisation vous<br>permettra d'installer et de mettre en<br>service très facilement et rapidement<br>le système d'entraînement CDA3000.Instructions de mise en<br>route rapide2Suivez simplement les tableaux étape<br>par étape des chapitres 2/3/4.<br>Découvrez la "Mise en marche-<br>marche" avec le CDA3000.En avant ! | Etape | Action                                                                                                    | Observation                                    |
|----------------------------------------------------------------------------------------------------|-------|----------------------------------------------------------------------------------------------------|------------------------------------------------|
| 2 Suivez simplement les <i>tableaux étape</i><br><i>par étape</i> des chapitres 2/3/4.<br>Découvrez la <b>" Mise en marche-</b><br><b>marche "</b> avec le CDA3000.                                                                                                    | 1     | Le présent manuel d'utilisation vous<br>permettra d'installer et de mettre en<br>service très facilement et rapidement<br>le système d'entraînement CDA3000.      | Instructions de <b>mise en</b><br>route rapide |
|                                                                                                    | 2     | Suivez simplement les <i>tableaux étape</i><br><i>par étape</i> des chapitres 2/3/4.<br>Découvrez la <b>" Mise en marche–</b><br><b>marche "</b> avec le CDA3000. | En avant !                                     |

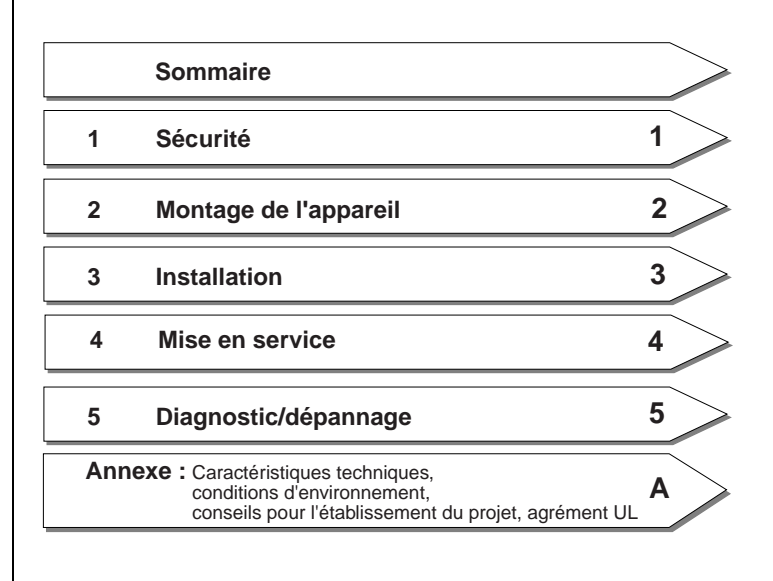

DE EN FR

# Vue d'ensemble Documentation

Pour davantage d'informations sur les cartes métiers et l'ensemble des possibilités logicielles du système d'entraînement, veuillez vous référer au **manuel d'applications CDA3000**. Vous pouvez nous commander les documents suivants ou les télécharger gratuitement de notre page d'accueil www.lust-tec.de:

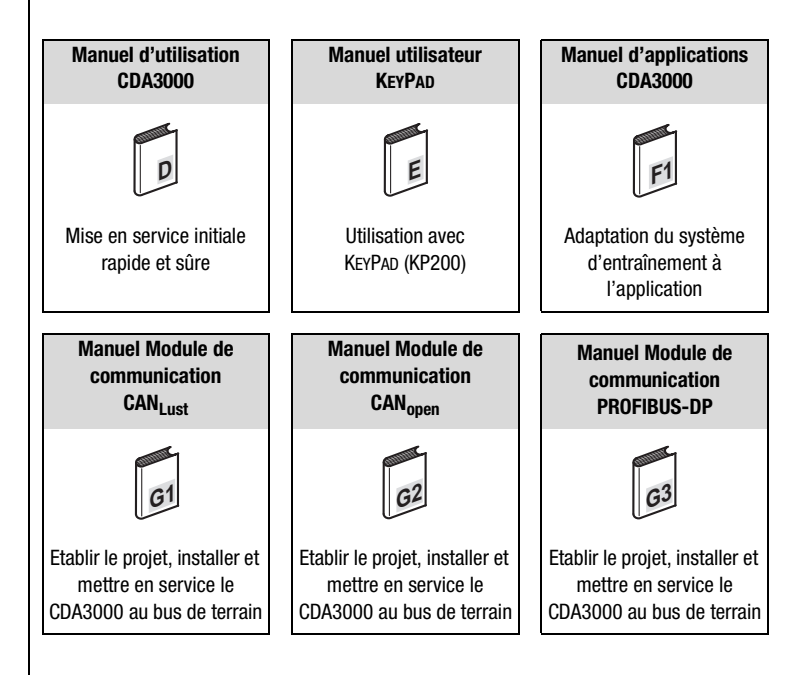

### **Pictogrammes**

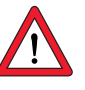

Attention ! Une erreur de manipulation peut conduire à un dysfonctionnement de l'entraînement.

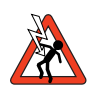

Tension électrique dangereuse ! Danger de mort en cas de comportement inapproprié.

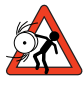

Pièces en rotation dangereuses ! Possibilité de démarrage automatique de l'entraînement.

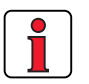

Remarque : Information utile

### 1.1 Mesures de sécurité

Les entraînements à variateur CDA3000 sont d'utilisation rapide et sûre. Pour votre propre sécurité et pour le bon fonctionnement de votre machine, observez impérativement les instructions suivantes :

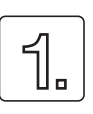

Sécurité

### Lisez d'abord le manuel d'utilisation !

Observez les consignes de sécurité !

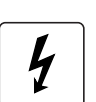

### Les entraînements électriques sont de principe sources de danger :

- Tensions électriques > 230 V/460 V : Des tensions ٠ dangereuses peuvent être présentes encore 10 mn après la coupure du réseau. C'est pourquoi il convient de contrôler l'absence de tension !
- Pièces en rotation
- Surfaces brûlantes

### Votre qualification :

- - Afin de prévenir les dommages corporels et matériels, seules les personnes qualifiées en électrotechnique sont habilitées à travailler sur l'appareil.
  - La personne qualifiée est tenue à se familiariser avec le manuel d'utilisation (cf. IEC364, DIN VDE0100).
  - Connaissance des prescriptions en matière de prévention des accidents (p. ex. VBG 4 pour l'Allemagne)

### Lors de l'installation, observez les indications suivantes :

- Observer impérativement les conditions de raccordement et les caractéristiques techniques.
- Observer les normes d'installation électrique, p. ex. la ٠ section des câbles, le raccordement de la liaison de mise à la terre et la mise à la terre.
- Ne pas toucher les composants électroniques et les contacts (la décharge électrostatique peut détruire les composants).

|   |   | _ | _ | _ |
|---|---|---|---|---|
|   | 1 | ) | - |   |
|   |   | - | ÷ |   |
|   |   | 3 | Ń |   |
| Ī |   | T | D |   |
|   |   |   | N |   |
|   |   | - |   |   |

| 1.2 | Utilisation<br>conforme | Les entraînements à variateur sont des composants destinés à être<br>montés dans des installations électriques ou des machines. La mise en<br>marche (c'est-à-dire la mise en service conforme) est interdite tant qu'il<br>n'a pas été constaté que la machine dans son ensemble est conforme à<br>la directive sur les machines (98/ 37/CEE). La norme EN 60204 (sécurité<br>des machines) doit être observée.                                                                                                    |
|-----|-------------------------|----------------------------------------------------------------------------------------------------|
|     |                         | <b>CE</b> Le CDA3000 est conforme à la Directive basse tension DIN EN 50178                                                                                                    |
|     |                         | <b>CEM</b> Le respect des conseils d'installation correspond au respect de la norme produit EN 61800-3. Elle comprend                                                                                                    |
|     |                         | <ul> <li>Réseau public basse tension :<br/>Habitation jusqu'à 10 m de longueur de câble moteur</li> </ul>                                                                                                    |
|     |                         | <ul> <li>Réseau industriel basse tension :<br/>Habitation jusqu'à 25 m de longueur de câble moteur</li> </ul>                                                                                                    |
|     |                         | Avertissement:<br>Il s'agit d'un produit ayant une disponibilité limitée suivant IEC 6100-3.<br>Ce produit peut être à l'origine de perturbations radioélectriques dans<br>l'habitation; dans ce cas, l'exploitant peut être dans l'obligation de prendre<br>des mesures adéquates.                                                                                                    |
|     |                         | Si le variateur de fréquences est utilisé dans des lieux particuliers, p. ex. dans des zones à danger d'explosion, observer impérativement les règles et normes correspondantes (p. ex. en zone expl. EN 50014 " Dispositions générales " et EN 50018 " Blindage à l'épreuve de la pression ").                                                                                                    |
|     |                         | Les réparations doivent être effectuées uniquement par des réparateurs agréés. Toute intervention effectuée sans autorisation peut occasionner des dommages corporels et matériels. La garantie accordée par LUST est annulée.                                                                                                    |
| 1.3 | Responsabilité          | Les appareils électroniques ne sont jamais à l'abri d'une panne. Il est de<br>la responsabilité de l'installateur et/ou de l'exploitant de la machine ou de<br>l'installation de faire en sorte que l'entraînement soit mis dans un état sûr<br>en cas de défaillance de l'appareil.                                                                                                    |
|     |                         | Dans la norme EN 60204-1/DIN VDE 0113 " Sécurité des machines ", le chapitre " Equipement électrique des machines " indique des exigences de sécurité pour les commandes électriques. Celles-ci visent à assurer la sécurité des personnes et des machines et le maintien du fonctionnement de la machine ou de l'installation et doivent être respectées.                                                                                                    |
|     |                         | Le fonctionnement d'un équipement d'arrêt d'urgence ne doit pas nécessairement conduire à la déconnexion de l'alimentation électrique. Afin de prévenir les dangers, il peut être judicieux de maintenir certains entraînements en marche ou d'activer certaines procédures de sécurité. Le type de mesure d''arrêt d'urgence est évalué en fonction d'une analyse du risque de la machine ou de l'installation y compris l'équipement électrique suivant DIN EN 1050 et défini suivant DIN EN 954-1 " Sécurité des machines - Eléments concernant la sécurité des commandes " avec la sélection de la catégorie de connexion. |

1

# 2

3

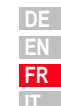

# 2 Montage de l'appareil

| 2.1 | Consignes d'utilisation2·     | -1 |
|-----|-------------------------------|----|
| 2.2 | Variantes de montage2·        | -1 |
| 2.3 | Montage mural2·               | -2 |
| 2.4 | Cold Plate2·                  | -4 |
| 2.5 | Radiateur traversant (Dx.x)2- | -7 |

2.1 Consignes d'utilisation

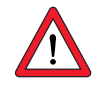

### 2.2 Variantes de montage

### Evitez impérativement ...

- la pénétration d'humidité à l'intérieur de l'appareil,
- · la présence de substances agressives ou conductrices à proximité,
- · la chute de copeaux, vis ou corps étrangers à l'intérieur de l'appareil,
- l'obstruction des ouvertures d'aération.

Ceci risquerait d'endommager l'appareil.

| Etape | Action                                                                                      | Observation                                                              |
|-------|---------------------------------------------------------------------------------------------|--------------------------------------------------------------------------|
| 1     | Vérifiez sur la plaque signalétique la<br>variante de montage de votre module<br>variateur. | Les variantes de montage<br>diffèrent par le type de<br>refroidissement. |

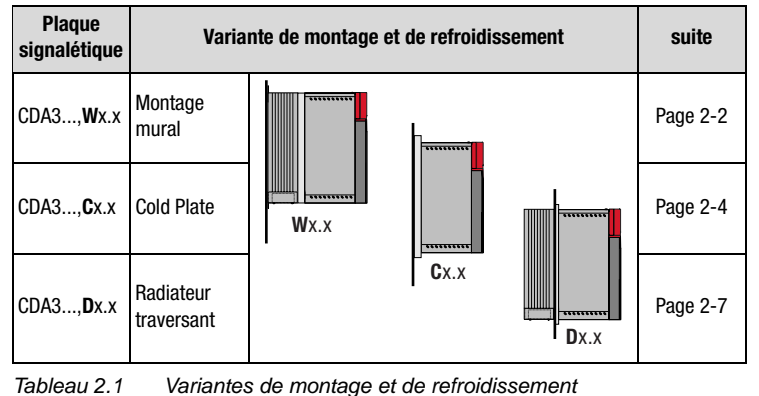

## 2.3 Montage mural

| Etape | Action                                                                                                    | Observation                                                                                                    |
|-------|----------------------------------------------------------------------------------------------------|----------------------------------------------------------------------------------------------------|
| 1     | Tracez la position des trous filetés sur la<br>plaque de montage.<br>Aménagez pour chaque vis de fixation un<br>filetage dans la plaque de montage. | Schémas cotés/écartement des<br>trous voir Tableau 2.2.<br>Le filetage permet d'obtenir un<br>bon contact mécanique. |
| 2     | Montez le module variateur <b>à la verticale</b><br>sur la plaque de montage.                                                                       | Observez les distances de<br>montage !<br>La surface de contact<br>métallique doit être à nu.                        |
| 3     | Montez les autres composants comme<br>p. ex. filtre réseau, self réseau, etc. sur la<br>plaque de montage.                                          | Filtre réseau 20 cm au<br>maximum sous le module<br>variateur                                                        |
| 4     | Continuez par l'installation électrique au chapitre 3.                                                                                              |                                                                                                    |

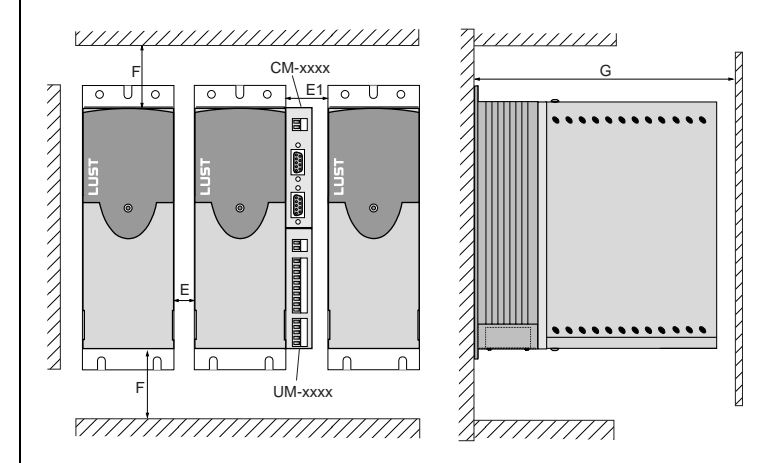

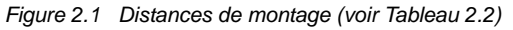

### Attention :

- L'air doit pouvoir circuler librement autour de l'appareil.
- Lorsque le montage est effectué dans des armoires électriques avec convection propre (= chaleur dissipée est évacuée vers l'extérieur par les parois de l'armoire), il faut toujours prévoir un ventilateur de circulation interne.
- La plaque de montage doit être bien mise à la terre.
- Le meilleur résultat quant à l'installation conforme aux règles de CEM est obtenu avec une plaque de montage chromatée ou galvanisée. Dans le cas des plaques de montage peintes, la peinture doit être supprimée au niveau de la surface de contact !

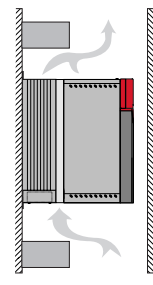

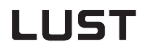

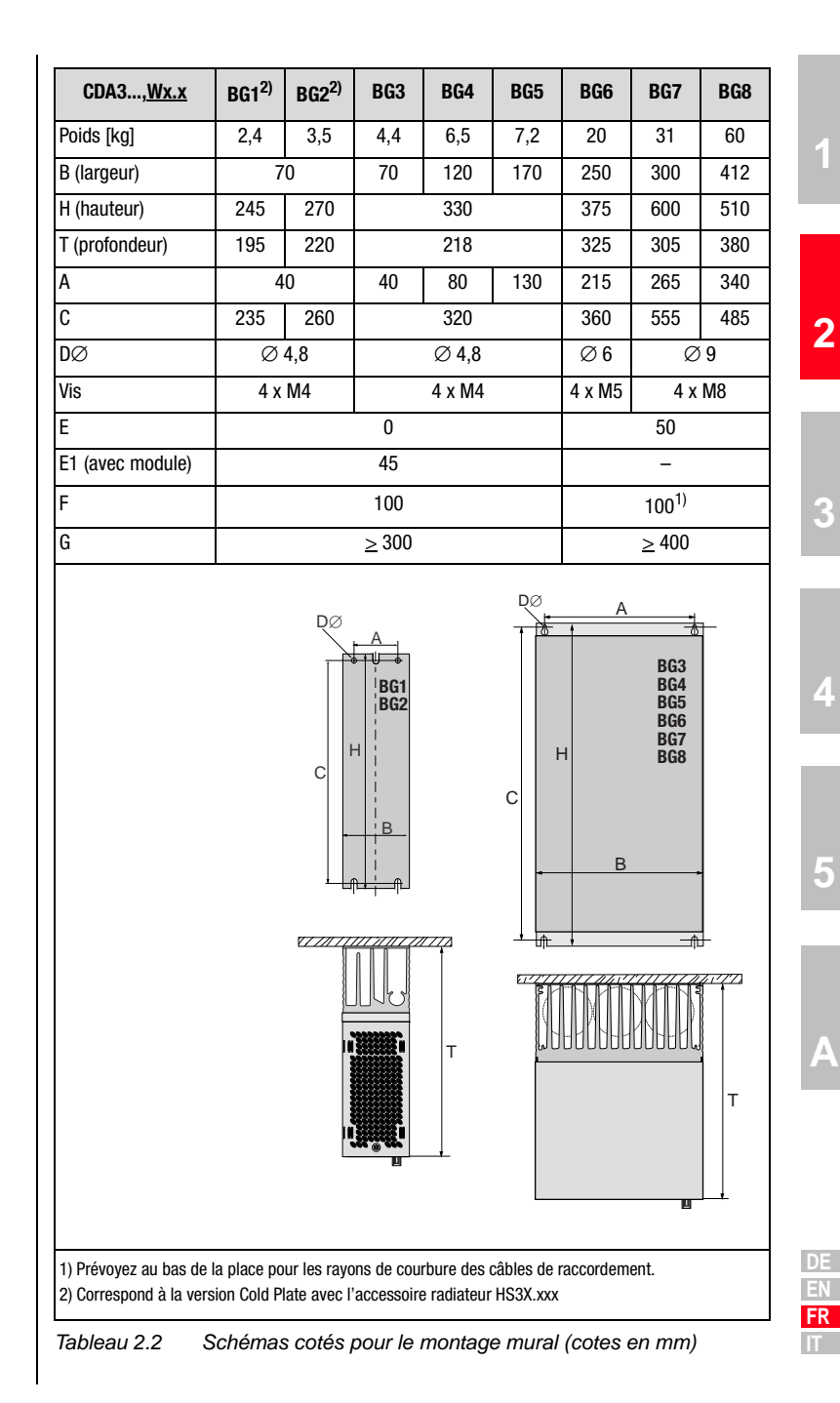

# 2.4 Cold Plate

II.

| Etape | Action                                                                                                    | Observation                                                                                                    |
|-------|----------------------------------------------------------------------------------------------------|----------------------------------------------------------------------------------------------------|
| 1     | Tracez l'emplacement des trous filetés<br>sur la plaque de montage ou le radiateur.<br>Aménagez pour chaque vis de fixation un<br>filetage dans la plaque de montage. | Schémas cotés/écartement des<br>trous voir Tableau 2.3.<br>Le filetage permet d'obtenir un<br>bon contact mécanique. |
| 2     | Nettoyez la surface de contact et<br>enduisez-la d'une couche fine et<br>homogène de <b>pâte thermoconductrice</b> .                                                  | La surface de contact<br>métallique doit être à nu.                                                                  |
| 3     | Montez le module variateur <b>à la verticale</b><br>sur la plaque de montage ou le radiateur.<br>Serrez toutes les vis de manière<br>homogène.                        | Observez les distances de<br>montage ! Taille de la surface de<br>refroidissement voir Tableau<br>2.4.               |
| 4     | Montez les autres composants comme<br>p. ex. filtre réseau, self réseau, etc. sur la<br>plaque de montage.                                                            | Filtre réseau 20 cm au<br>maximum sous le module<br>variateur                                                        |
| 5     | Continuez par l'installation électrique au<br>chapitre 3.                                                                                                    |                                                                                                    |
| E     | F<br>CM-xxxx<br>CM-xxxx<br>CM-xxxx<br>CM-xxxx<br>CM-xxxx<br>CM-xxxx<br>CM-xxxx                                                                                        |                                                                                                    |

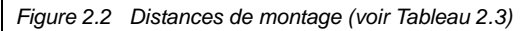

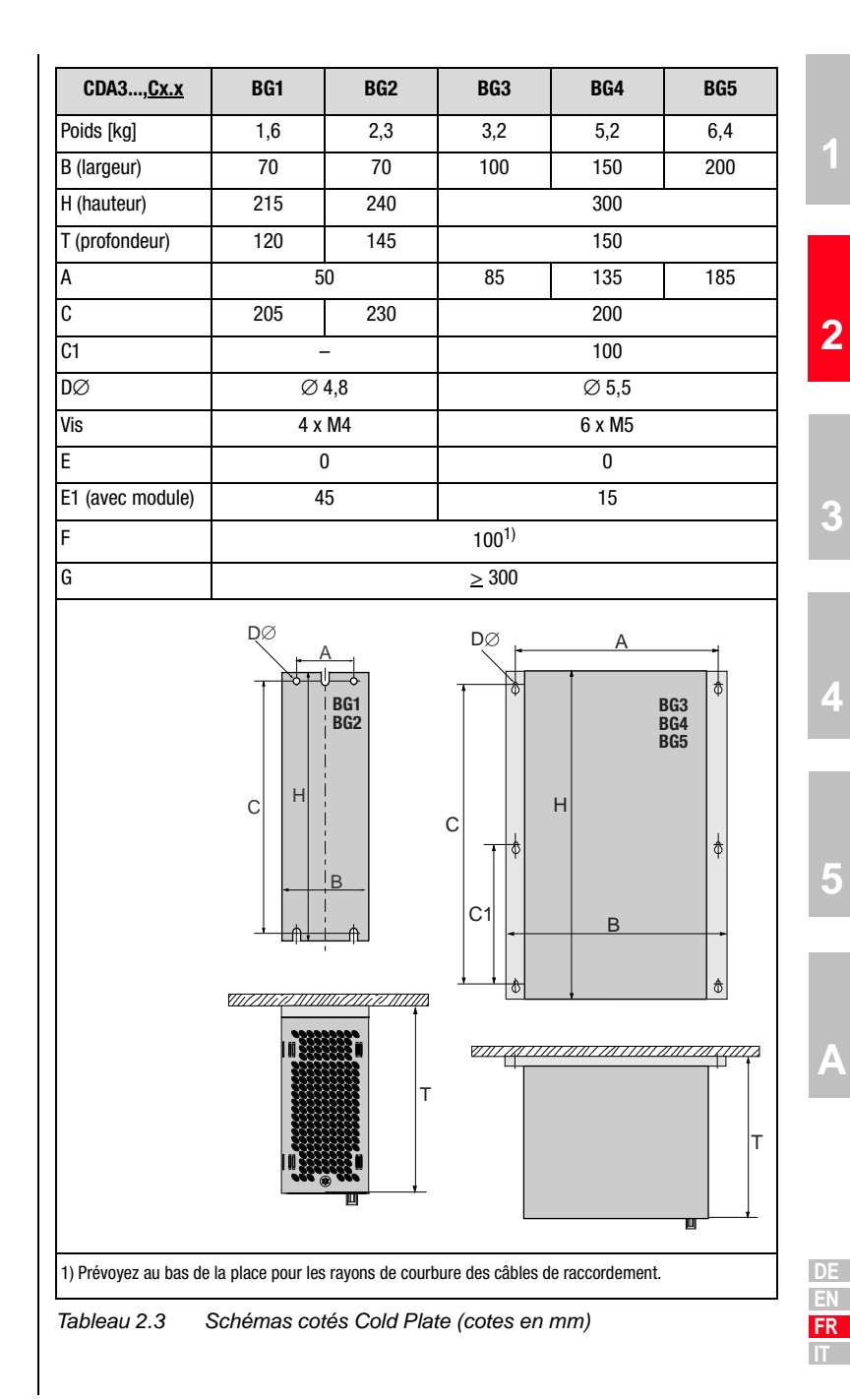

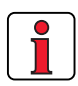

### Attention :

• Le refroidissement peut être obtenu soit à l'aide d'une plaque de montage de dimensions suffisantes (voir Tableau 2.4), soit à l'aide d'un radiateur supplémentaire. Le radiateur doit être monté au centre, derrière la partie la plus chaude (1) de l'appareil.

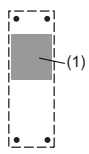

- La température en face arrière du module variateur ne doit pas excéder 85,0°C. Lorsque la température est supérieure à > 85° C, l'appareil s'éteint automatiquement. Il ne peut être remis en marche qu'après avoir refroidi.
- Planéité requise de la surface de contact = 0,05 mm, rugosité maximale de la surface de contact = RZ 6,3

| Taille | Puissance | Module variateur | P <sub>V</sub> à<br>4 kHz | P <sub>V</sub> à<br>8/16 kHz | R <sub>thK</sub> <sup>3)</sup><br>[K/W] | Plaque de montage (acier<br>non peint) surface de<br>refroidissement mini. | Température<br>ambiante                   |
|--------|-----------|------------------|---------------------------|------------------------------|-----------------------------------------|----------------------------------------------------------------------------|-------------------------------------------|
| BG1    | 0,75 kW   | CDA32.004,Cx.x   | 48 W                      | 55 W                         | 0,05                                    | 650x100mm = 0,065m <sup>2</sup>                                            | 45 °C <sup>1)</sup> , 40 °C <sup>2)</sup> |
|        | 1,1 kW    | CDA32.006,Cx.x   | 75 W                      | 82 W                         | 0,05                                    | $650x460mm = 0,3m^2$                                                       | 45 °C <sup>1)</sup> , 40 °C <sup>2)</sup> |
|        | 1,5 kW    | CDA32.008,Cx.x   | 95 W                      | 105 W                        | 0,05                                    | $650x460mm = 0,3m^2$                                                       | 45 °C <sup>1)</sup> , 40 °C <sup>2)</sup> |
| BG2    | 0,75 kW   | CDA34.003,Cx.x   | 55 W                      | 70 W                         | 0,05                                    | néant                                                                      | 45 °C <sup>1)</sup> , 40 °C <sup>2)</sup> |
|        | 1,5 kW    | CDA34.005,Cx.x   | 80 W                      | 112 W                        | 0,05                                    | $650x460mm = 0,3m^2$                                                       | 45 °C <sup>1)</sup> , 40 °C <sup>2)</sup> |
|        | 2,2 kW    | CDA34.006,Cx.x   | 106 W                     | 148 W                        | 0,05                                    |                                                                            |                                           |
| DC2    | 3,0 kW    | CDA34.008,Cx.x   | 135 W                     | 162 W                        | 0,03                                    | Un radiateur supplémentaire est nécessaire                                 |                                           |
| DUS    | 4,0 kW    | CDA34.010,Cx.x   | 172 W                     | 207 W                        | 0,03                                    | pour un retroidissement suff                                               | Isant.                                    |
| BG4    | 5,5 kW    | CDA34.014,Cx.x   | 210 W                     | 268 W                        | 0,02                                    | consens pour relabilissemen                                                | t du projet voir                          |
|        | 7,5 kW    | CDA34.017,Cx.x   | 255 W                     | 325 W                        | 0,02                                    | Pour d'autres informations, veuillez vous adresser à votre projeteur.      |                                           |
|        | 11 kW     | CDA34.024,Cx.x   | 315 W                     | 400 W                        | 0,015                                   |                                                                            |                                           |
| 600    | 15 kW     | CDA34.032,Cx.x   | 400 W                     | 510 W                        | 0,015                                   |                                                                            |                                           |

1) pour fréquence de commutation d'étage de sortie de 4 kHz 2) pour fréquence de commutation d'étage de sortie de 8 kHz 3) résistance thermique entre la surface de refroidissement active et le radiateur

Tableau 2.4 Refroidissement nécessaire pour Cold Plate

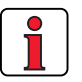

### Attention :

- La plaque de montage doit être correctement mise à la terre.
- Lorsque le montage est effectué dans des armoires électriques avec convection propre (= chaleur dissipée est évacuée vers l'extérieur par les parois de l'armoire), il faut toujours prévoir un ventilateur de circulation interne.
- Le meilleur résultat quant à l'installation conforme aux règles de CEM est obtenu avec une plaque de montage chromatée ou galvanisée. Dans le cas des plaques de montage peintes, la peinture doit être supprimée au niveau de la surface de contact !

# 2.5 Radiateur

| traversant | (Dx.x) |
|------------|--------|
|------------|--------|

| Etape | Action                                                                                                    | Observation                                                                                                    |
|-------|----------------------------------------------------------------------------------------------------|----------------------------------------------------------------------------------------------------|
| 1     | Tracez l'emplacement des trous filetés et<br>l'ouverture sur la plaque de montage.<br>Aménagez pour chaque vis de fixation un<br>filetage dans la plaque de montage. | Schémas cotés/écartement des<br>trous voir Tableau 2.6.<br>Le filetage permet d'obtenir un<br>bon contact mécanique. |
| 2     | Montez le module variateur <b>à la verticale</b><br>sur la plaque de montage. Serrez toutes<br>les vis de manière homogène.                                          | Observez les distances de<br>montage ! Le joint de montage<br>doit être correctement en<br>contact.                  |
| 3     | Montez les autres composants comme<br>p. ex. filtre réseau, self réseau, etc. sur la<br>plaque de montage.                                                           | Filtre réseau 20 cm au<br>maximum sous le module<br>variateur                                                        |
| 4     | Continuez par l'installation électrique au chapitre 3.                                                                                                    |                                                                                                    |

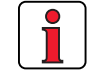

### Attention :

• Répartition de la puissance dissipée :

|            |                    | BG3  | BG4  | BG5  |
|------------|--------------------|------|------|------|
| Puissance  | Extérieur (3)      | 70%  | 75%  | 80%  |
| dissipée   | Intérieur (4)      | 30%  | 25%  | 20%  |
| Type de    | Côté radiateur (3) | IP54 | IP54 | IP54 |
| protection | Côté appareil (4)  | IP20 | IP20 | IP20 |

• Le col de montage périphérique est muni d'un joint. Ce dernier doit être correctement en contact et ne doit pas être endommagé :

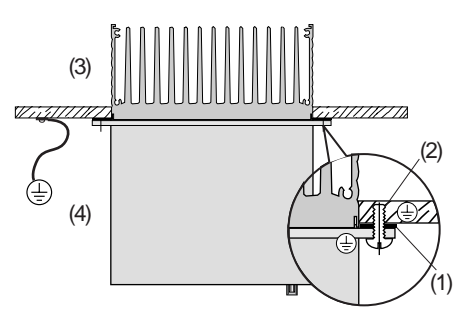

- Joint
   Trou taraudé pour un contact conforme CEM
- (3) Extérieur
- (4) Intérieur

DE EN FR

5

2

| • | La plaque de montage doit être correctement mise à la terre. |
|---|--------------------------------------------------------------|
|   |                                                              |

 Le meilleur résultat quant à l'installation conforme aux règles de CEM est obtenu avec une plaque de montage chromatée ou galvanisée. Dans le cas des plaques de montage peintes, la peinture doit être supprimée au niveau de la surface de contact !

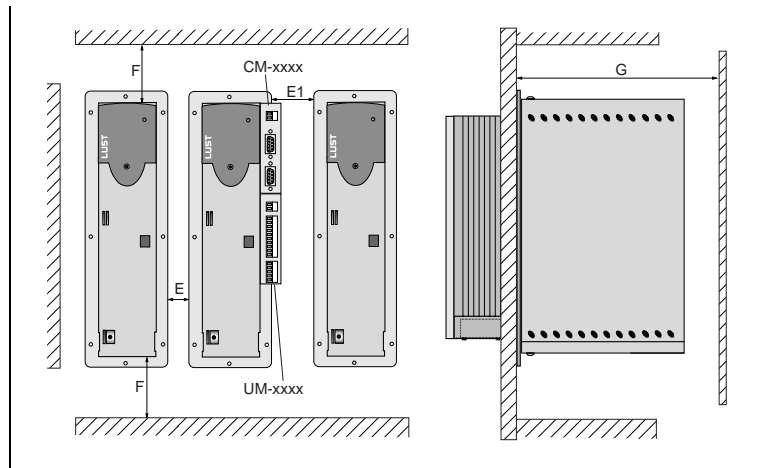

Figure 2.3 Distances de montage (voir Tableau 2.6)

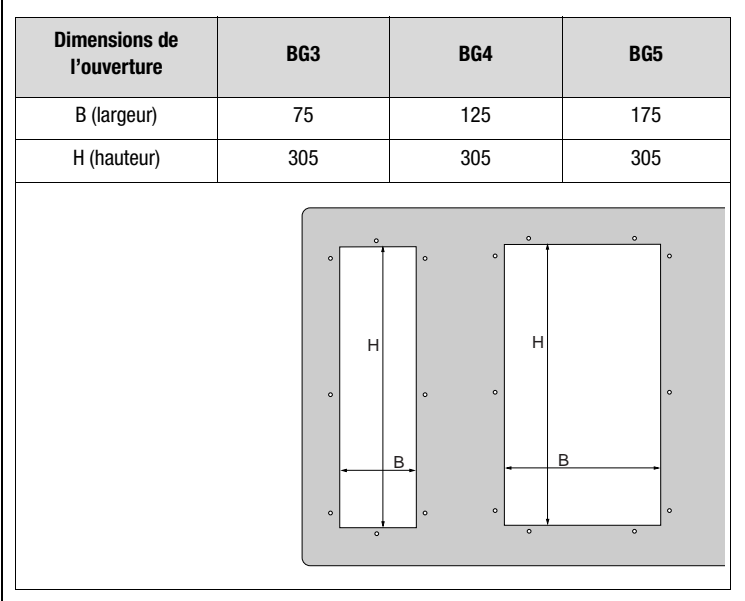

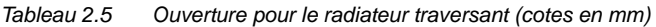

| CDA3, <u>Dx.x</u> | BG3 BG4 BG5                |                 |     |  |
|-------------------|----------------------------|-----------------|-----|--|
| Poids [kg]        | 4,6                        | 6,7             | 7,4 |  |
| B (largeur)       | 110 160 210                |                 |     |  |
| H (hauteur)       |                            | 340             |     |  |
| T (profondeur)    | T1 138, T2 80 T1 138, T2 1 |                 |     |  |
| A                 | 90                         | 140             | 190 |  |
| A1                | - 80 100                   |                 |     |  |
| C                 | 320                        |                 |     |  |
| C1                | 200                        |                 |     |  |
| DØ                | Ø 4,8 Ø 4,8 Ø 4,8          |                 |     |  |
| Vis               | 8 x M4 10 x M4 10 x M4     |                 |     |  |
| E                 | 10                         |                 |     |  |
| E1 (avec module)  | 20                         |                 |     |  |
| F                 | 100 <sup>1)</sup>          |                 |     |  |
| G                 |                            | <u>&gt;</u> 300 |     |  |

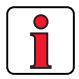

Pour d'autres informations concernant les conditions d'environnement voir annexe A.3.

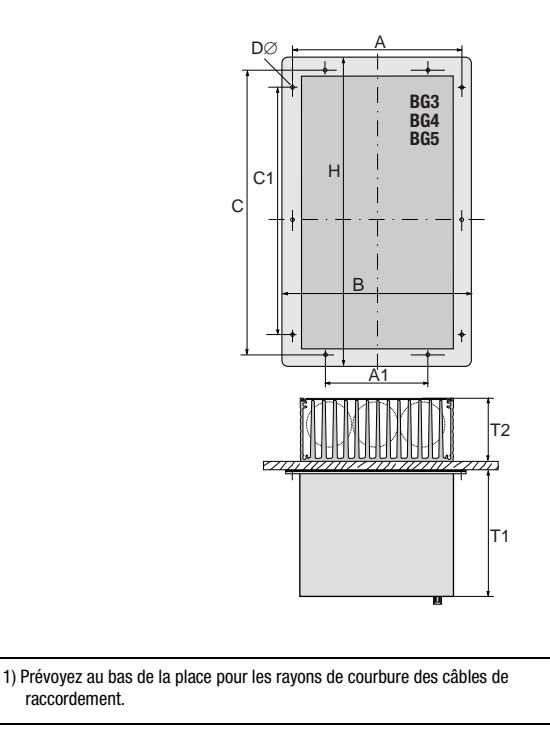

Tableau 2.6 Schémas cotés radiateur traversant (cotes en mm)

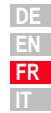

2 Montage de l'appareil

3 Installation

| 3.1   | Vue d'ensemble                                | 3-2   |
|-------|-----------------------------------------------|-------|
| 3.2   | Raccordement de la liaison de mise à la terre | 3-3   |
| 3.3   | Raccordement du moteur                        | 3-4   |
| 3.4   | Raccordement au réseau                        | 3-6   |
| 3.5   | Alimentation bus DC                           | 3-8   |
| 3.6   | Résistance de freinage (RB)                   | 3-9   |
| 3.7   | Raccordements de commande                     | .3-10 |
| 3.7.1 | Choix de l'affectation des bornes             | .3-11 |
| 3.7.2 | Spécification des raccordements de commande   | 3-12  |
| 3.7.3 | Affectation des bornes 1                      | .3-13 |
| 3.7.4 | Affectation des bornes 2                      | .3-14 |
| 3.7.5 | Affectation des bornes 3                      | .3-15 |
| 3.7.6 | Codeur rotatif                                | .3-16 |

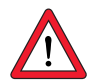

Attention : La mise en service doit être effectuée uniquement par des professionnels qualifiés en électrotechnique et informés des mesures préventives contre les accidents. 5

2

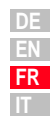

### 3 Installation

### 3.1 Vue d'ensemble

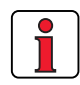

Vous trouverez le plan de situation des bornes de raccordement pour toutes les tailles dans l'annexe A8.

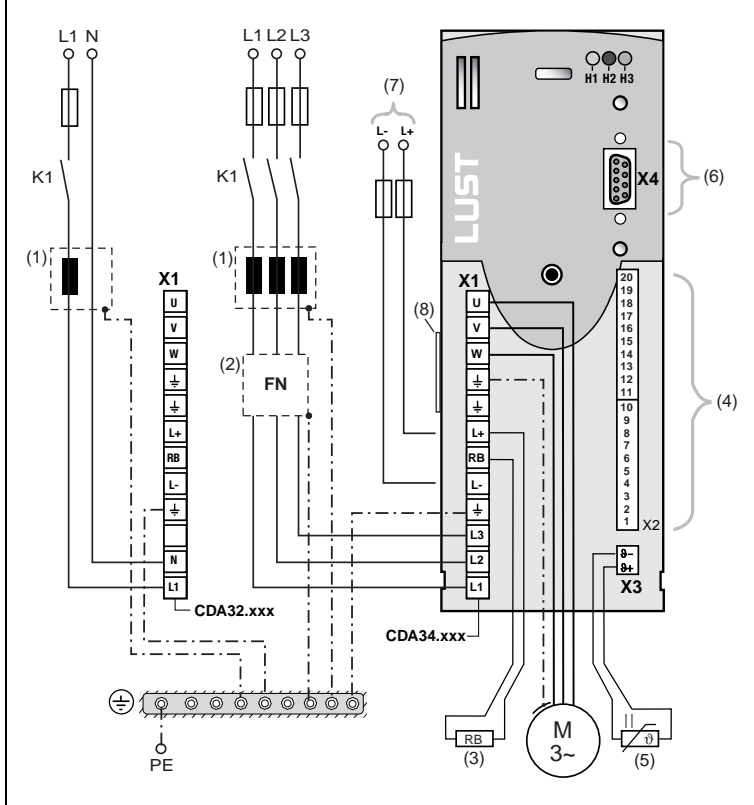

Figure 3.1 Vue d'ensemble des raccordements

|     | Légende                                  | Explication                                                                                                   |
|-----|------------------------------------------|----------------------------------------------------------------------------------------------------|
| (1) | Self réseau <sup>1)</sup>                | Réduit les distorsions de la tension réseau                                                                   |
| (2) | Filtre réseau <sup>1) 2)</sup>           | Supprime les émissions parasites dues aux câbles                                                              |
| (3) | Résistance de freinage <sup>1)</sup>     | Nécessaire pour le freinage répété                                                                            |
| (4) | Raccordements de<br>commande X2          | Raccordement voir le chapitre 3.7                                                                             |
| (5) | Raccordement PTC moteur X3               | pour la surveillance thermique du moteur,<br>voir le chapitre 3.3                                             |
| (6) | Raccordement RS232 X4                    | pour utilisation avec le KeyPad voir le chapitre 4.7/<br>Utilisation avec le DriveManagervoir le chapitre 4.8 |
| (7) | Raccordement pour<br>alimentation bus DC | permet l'échange d'énergie entre les variateurs,<br>voir le chapitre 3.5                                      |
| (8) | Plaque signalétique logiciel             | Indique la version du logiciel livré                                                                          |

1) Composants complémentaires, voir CDA3000 Catalogue de commande.

2) Le filtre réseau est intégré dans le cas des modules variateurs jusqu'à 7,5 kW (BG1 à BG4).

### **3** Installation

- 3.2 Raccordement Observation : Raccordement de la liaison de Etape Action réseau PE suivant VDE 0100 mise à la terre Partie 540 Mettez chaque module variateur à la terre ! Raccordement réseau < 10 mm<sup>2</sup>: 1 Connectez la borne X1/ 🛓 en Section minimale de la liaison de mise étoile au rail PE (terre principale) à la terre 10 mm<sup>2</sup> ou utiliser 2 câbles de la section des câbles secteur. dans l'armoire électrique. Connectez également les raccords Raccordement réseau > 10 mm<sup>2</sup> : de liaison de mise à la terre de tous Utiliser une section de liaison de mise à les autres composants, comme la 2 la terre correspondant à la section des self réseau, le filtre, les radiateurs, câbles réseau. etc. en étoile au rail PE (terre principale) dans l'armoire électrique. PF Figure 3.2 Pose en étoile de la liaison de mise à la terre Attention : ٠ La liaison de mise à la terre doit être posée en étoile pour respecter les normes de CEM.
  - La plaque de montage doit être bien mise à la terre.
  - Le câble du moteur, le câble réseau et le câble de commande doivent être posés à distance l'un de l'autre.
  - Evitez de former des boucles avec les câbles et posez-les au plus court.
  - Le courant de fuite de service est > 3,5 mA.

1

2

3

### **3** Installation

# LUST

### 3.3 Raccordement du moteur

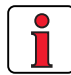

Pendant l'exploitation, les modules variateurs CDA3000 sont protégés aux bornes contre les courts-circuits et la perte à la terre. Si un courtcircuit ou une perte à la terre se présente dans le câble moteur, l'étage de sortie est verrouillée et un message de défaut est enregistré.

| Etape Action                                                                                                    | Observation                                                                                             |
|----------------------------------------------------------------------------------------------------|----------------------------------------------------------------------------------------------------|
| Définissez la <b>section du câble</b> en<br>fonction du courant maximal et de la<br>température ambiante.                | Section des câbles suivant<br>VDE0100, partie 523, voir le<br>chapitre 3.4 "Raccordement au<br>réseau". |
| Câblez les <b>phases du moteur</b> U, V, W<br>avec un câble blindé et mettez le moteur<br>à la terre en X1/ <del>.</del> | Blindage pour la réduction des<br>rayonnements parasites, relier<br>l'écran des deux côtés.             |
| Câblez la sonde de température PTC (le cas échéant) avec des câbles blindés séparément.                                  | Blindage pour la réduction des<br>rayonnements parasites, relier<br>l'écran des deux côtés.             |

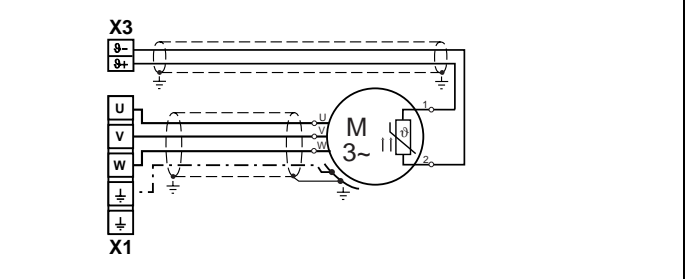

Figure 3.3 Raccordement du moteur

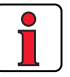

### Attention :

- Utilisez toujours des câbles blindés pour le raccordement du moteur.
- Mise en contact du blindage sur le module variateur :
  - Il existe en option, pour les modules variateurs BG1 ... 5 (0,37 ... 15 kW), une tôle de blindage (ST02, ST04 ou ST05), qui autorise un montage par pince simple avec contact périphérique.
  - Pour les modules variateurs BG6 ... 8 (22 ... 132 kW), nous recommandons d'utiliser un rail serre-câbles avec raccordement du blindage directement à l'entrée des câbles dans l'armoire électrique.
- Le moteur en sortie de variateur peut être déconnecté par un contacteur ou un disjoncteur de protection. Cela ne risque pas d'endommager le module variateur. Consulter l'annexe A.5.1 pour la recommandation de circuit du contacteur moteur.
- Le fonctionnement avec plusieurs moteurs est possible, conseils pour l'établissement du projet, voir l'annexe voir le chapitre A.5

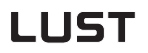

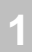

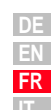

Boîte à bornes

Surveillance de la température moteur

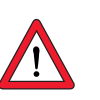

Attention : contrairement à la norme DIN VDE0660, partie 303 (détection de court-circuit < 20 Ω) le CDA3000 détecte un court-circuit à < 5  $\Omega$ .

Attention : Si le variateur est utilisé comme régulateur avec un codeur rotatif (méthode de régulation du moteur FOR), les phases U,V et W du moteur ne doivent en aucun cas être permutées ! Si les phases du moteur sont inversées, le variateur n'a plus aucun contrôle sur le moteur. Le moteur peut avoir des à-coups ou accélérer de manière incontrôlée (" s'emballer ").

Pour une installation conforme aux règles de CEM, la boîte à bornes du moteur doit être hermétique aux HF (métal ou plastique métallisé). Pour le passage de câbles, il convient d'utiliser des passe-câbles presseétoupe à vis ayant une grande surface de contact pour le blindage.

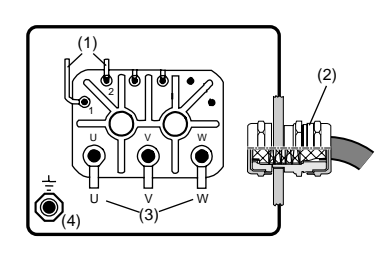

- (1) Thermistor PTC
- Passe-câble à vis avec contact (2) pour le blindage
- (3) Phases du moteur
- Raccordement de la liaison de (4) mise à la terre

Figure 3.4 Boîte à bornes moteur

Un thermistor (PTC) peut être raccordé aux bornes X3/ $\vartheta$ - et  $\vartheta$ + pour la surveillance thermique de l'enroulement du moteur. Le type utilisé doit être spécifié lors de la mise en service dans le paramètre 330-MOPTC (désactivé d'origine).

| Sonde                               |               |                                    | TSS,                                  |                                   |
|-------------------------------------|---------------|------------------------------------|---------------------------------------|-----------------------------------|
| Caracté-<br>ristiques techniques    | Pas de<br>PTC | PTC<br>standard                    | Analyse<br>tension linéaire           | thermo-<br>rupteur<br>automatique |
| Type utilisable                     | -             | PTC suivant<br>DIN44082            | KTY84-130, (bande de tolérance jaune) | Klixon                            |
| Paramètres<br>330-MOPTC =           | 0FF           | DIN                                | KTY                                   | TSS                               |
| Tension de mesure U <sub>MAXI</sub> | -             | 12 V                               |                                       | -                                 |
| Plage de mesures                    | -             | 100 $\Omega$ jusqu'à 15 k $\Omega$ |                                       | -                                 |

Tableau 3.1 Spécification de la surveillance de température du moteur

Manuel d'utilisation CDA3000

### 3.4 Raccordement au réseau

| Eta                                                                                                    | pe                                                                                                    | Action                                                                                                    | Observation                                                                                |  |
|----------------------------------------------------------------------------------------------------|----------------------------------------------------------------------------------------------------|----------------------------------------------------------------------------------------------------|--------------------------------------------------------------------------------------------|--|
| 1                                                                                                    | I                                                                                                    | Définissez la <b>section des câbles</b> en fonction<br>du courant maximal et de la température<br>ambiante.       | Section des câbles suivant<br>VDE0100, Partie 523                                          |  |
| 2                                                                                                    | 2                                                                                                    | Câblez le module variateur avec le <b>filtre</b><br>réseau, longueur maxi. du câble 0,3 m<br>(câble non blindé) ! | Etape sans objet avec BG1 à<br>BG4, le filtre réseau étant<br>déjà intégré jusqu'à 7,5 kW. |  |
| 3                                                                                                    | <ul> <li>Câblez la self réseau voir annexe A.5</li> <li>Réduit les distorsions de la tension réseau (THD) et accroît la durée de vie.</li> </ul>                                           |                                                                                                    |                                                                                            |  |
| 4                                                                                                    | l                                                                                                    | Installez un sectionneur secteur K1<br>(sectionneur de puissance, contacteur, etc.).                              | Ne pas enclencher la tension !                                                             |  |
| 5                                                                                                    | <ul> <li>5 Utilisez des fusibles réseau (type gL) ou des coupe-circuit automatiques (caractéristique de déclenchement C) qui coupent le variateur du réseau sur tous les pôles.</li> </ul> |                                                                                                    |                                                                                            |  |
| Le ra<br>circu                                                                                                    | accor<br>uit de                                                                                                    | dement du module variateur à l'aide d'une self 4 % de la tension nominale ( $u_k = 4$ %) est abso                 | réseau avec tension de court-<br>plument nécessaire pour :                                 |  |
| 1.                                                                                                    | <b>1.</b> Branchement des modules variateurs aux réseaux de la classe ambiance 3 et au-delà, voir la norme EN 61000-2-4 voir annexe A.6                                                    |                                                                                                    |                                                                                            |  |
| 2.                                                                                                    | Tous les modules variateurs avec une puissance moteur recommandée<br>raccordée<br>(moteur normalisé 4 pôles) à partir de 30 kW (CDA34.060 CDA34.250)                                       |                                                                                                    |                                                                                            |  |
| 3.                                                                                                    | <b>3.</b> L'exigence relative au respect de la valeur limite pour les entraînements<br>électriques à vitesse variable (voir norme EN 61800-3/ IEC 1800-3)                                  |                                                                                                    |                                                                                            |  |
| 4. Couplage bus DC de plusieurs modules variateurs                                                                                                    |                                                                                                    |                                                                                                    |                                                                                            |  |
| X1       Image: N or CDA32.xxx       Image: N or CDA32.xxx <t< th=""></t<> |                                                                                                    |                                                                                                    |                                                                                            |  |

Figure 3.5 Raccordement au réseau

K1

æ

L3

12

L1 0

FN

1

÷

(÷)i

÷

X1

Ę

L3 L2

L1

< 0,3 m

CDA34.xxx

3 x 400/460 V

| 1 |  | 1 |  |
|---|--|---|--|

| DE    |
|-------|
| EN    |
| FR    |
| 1.7.7 |

|   | Attention : Danger de mort ! Ne jamais câbler les raccords électriques<br>ou les enlever sous tension ! Débranchez l'appareil du<br>réseau avant toute intervention. Attendez que la tension du<br>circuit intermédiaire aux bornes X1/RB+ et L- ait chuté à la<br>valeur de la basse tension de sécurité avant de travailler sur<br>l'appareil (env. 5 mn). |
|---|----------------------------------------------------------------------------------------------------|
| Λ | Attention :                                                                                                    |
|   | <ul> <li>Seuls doivent être utilisés des disjoncteurs différentiels tous<br/>courants qui conviennent pour le fonctionnement d'un variateur.</li> </ul>                                                                                                    |
|   | <ul> <li>Enclenchement de la tension réseau : L'enclenchement cyclique du<br/>réseau est autorisé toutes les 60 s. Le mode impulsionnel n'est pas<br/>autorisé avec un contacteur réseau.</li> </ul>                                                                                                    |
|   | <ul> <li>En cas d'enclenchements trop fréquents, l'appareil se protège<br/>par un découplage à haute impédance du réseau.</li> <li>L'appareil est de nouveau opérationnel après une phase de<br/>repos de guelgues minutes.</li> </ul>                                                                                                    |
|   | Réseau TN et réseau TT : autorisés sans restriction.                                                                                                    |
|   | Réseau IT (point étoile isolé) : non autorisé !                                                                                                    |
|   | <ul> <li>En cas de défaut à la terre, la tension est approximativement<br/>doublée. La distance explosive et la ligne de fuite suivant<br/>EN50178 ne sont plus respectées.</li> </ul>                                                                                                    |
|   | <ul> <li>Les mesures destinées au respect de l'agrément UL peuvent être<br/>consultées à l'annexe A.7.</li> </ul>                                                                                                    |
|   |                                                                                                    |

| Taille         Gamme de puissance         Filtre réseau           |  |  |  |  |
|-------------------------------------------------------------------|--|--|--|--|
| BG1 4 0,75 7,5 kW interne                                         |  |  |  |  |
| BG5 8 11132 kW externe <sup>1)</sup>                              |  |  |  |  |
| 1) Composants complémentaires, voir catalogue de commande CDA3000 |  |  |  |  |

### **Remarque:**

Le respect des courbes limites (EN61800-3) pour l'amortissement de la tension perturbatrice et du rayonnement perturbateur du variateur liés aux câbles dépend de

- l'utilisation d'une self réseau (recommandée), ٠
- de la longueur du câble moteur et ٠
- de la fréquence des impulsions (4, 8 ou 16 kHz) de l'étage de sortie du variateur.

Pour d'autres informations, veuillez vous adresser à votre projeteur.

Filtre réseau

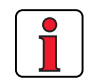

Section des câbles

| Module variateur | Puissance de<br>raccordement<br>de l'appareil<br>[kVA] | Section maxi des<br>câbles autorisée par<br>les bornes [mm²] | Fusible réseau<br>recommandé (gL)<br>[A] |
|------------------|--------------------------------------------------------|--------------------------------------------------------------|------------------------------------------|
| CDA32.004        | 1,7                                                    | 2,5                                                          | 1 x 10                                   |
| CDA32.006        | 2,3                                                    |                                                              | 1 x 16                                   |
| CDA32.008        | 3,0                                                    | 25                                                           | 1 x 16                                   |
| CDA34.003        | 1,6                                                    | 2,5                                                          | 3 x 10                                   |
| CDA34.005        | 3,0                                                    |                                                              | 3 x 10                                   |
| CDA34.006        | 4,2                                                    | 2,5                                                          | 3 x 10                                   |
| CDA34.008        | 5,7                                                    | 2.5                                                          | 3 x 10                                   |
| CDA34.010        | 7,3                                                    | 2,5                                                          | 3 x 16                                   |
| CDA34.014        | 10,2                                                   | 4.0                                                          | 3 x 20                                   |
| CDA34.017        | 12,4                                                   | 4,0                                                          | 3 x 25                                   |
| CDA34.024        | 17,5                                                   | 10                                                           | 3 x 35                                   |
| CDA34.032        | 23,3                                                   | 10                                                           | 3 x 50                                   |
| CDA34.045        | 32,8                                                   |                                                              | 3 x 50                                   |
| CDA34.060        | 43,8                                                   | 25                                                           | 3 x 63                                   |
| CDA34.072        | 52                                                     |                                                              | 3 x 80                                   |
| CDA34.090        | 65                                                     | 50                                                           | 3 x 100                                  |
| CDA34.110        | 80                                                     | 50                                                           | 3 x 125                                  |
| CDA34.143        | 104                                                    | Tigo filotóo M9                                              | 3 x 160                                  |
| CDA34.170        | 124                                                    | TIGE THELEE MO                                               | 3 x 200                                  |
| CDA24 250        | 145                                                    | Tigo filotóo Mº                                              | 3 x 250                                  |
| UDA34.20U        | 173                                                    | TIGE THELEE MO                                               | 3 x 315                                  |

 Tableau 3.2
 Sections des câbles et fusibles réseau (observer VDE0298)

### 3.5 Alimentation bus DC

Les modules variateurs fonctionnant en mode générateur (mode freinage) dans une alimentation bus DC injectent dans cette alimentation de l'énergie que consomment les modules variateurs fonctionnant en mode moteur.

Le fonctionnement de plusieurs modules variateurs dans une alimentation bus DC réduit l'énergie réseau consommée et des résistances de freinage externes deviennent éventuellement inutiles.

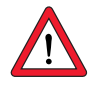

**Remarque :** Un fonctionnement en alimentation bus DC doit être impérativement vérifié lors de l'établissement du projet. Veuillez vous adresser à votre projeteur.

### **3** Installation

# 3.6 Résistance de freinage (RB)

En mode générateur, p. ex. lors du freinage de l'entraînement, le moteur réinjecte de l'énergie dans le variateur. De ce fait, la tension augmente dans l'alimentation bus DC. Lorsque la tension dépasse une valeur seuil, le transistor de freinage interne est connecté et l'énergie générée en mode générateur est transformée en chaleur par une résistance de freinage.

Le transistor de commande est présent d'origine. Le dimensionnement de la résistance de freinage externe dépend de différents facteurs propres à l'entraînement : p. ex. de la charge à déplacer, de la dynamique nécessaire de l'entraînement ou de la durée de freinage ou de cycle.

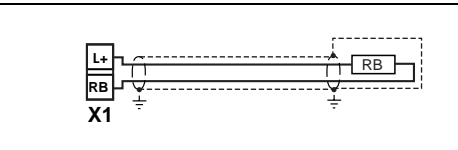

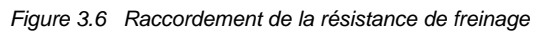

### Remarque :

- Le dimensionnement de la résistance de freinage doit être décidé lors de l'établissement du projet.
- La résistance ohmique minimale autorisée pour la résistance de freinage externe des différents modules variateurs peut être consultée à l'annexe A.2.
- La puissance maximale de freinage avec une résistance de freinage interne (uniquement avec la version CDA34 ..., Wx. x , BR) est également indiquée à l'annexe A.2.

Pour d'autres informations, veuillez vous adresser à votre projeteur.

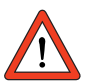

Attention : Avec la version d'appareil CDA3X.xxx, Wx.x, BR la résistance de freinage est intégrée. Aucune résistance de freinage supplémentaire ne doit être raccordée aux bornes X1/L+ et RB car ceci endommagerait le module variateur.

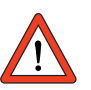

Attention : lorsque le message de dérangement E-OTI (surchauffe du radiateur du variateur) apparaît, l'appareil raccordé doit être débranché du réseau car il peut s'agir d'une surcharge de la résistance de freinage causée par une surtension du réseau. Veuillez raccorder une des sorties numériques conformément à la conception de votre commande, p. ex. régler OSDxx sur WOTI (Avertissement température du radiateur de l'appareil).

# 3.7 Raccordements de commande

| Etape | Action                                                                                                    | Observation                                                                                                    |
|-------|----------------------------------------------------------------------------------------------------|----------------------------------------------------------------------------------------------------|
| 1     | Vérifiez si votre module variateur est<br>équipé d'un <b>logiciel spécial</b><br>(>V100.x).<br>( <b>logiciel standard = Vx.xx-xx</b> )<br>Si c'est le cas, l'affectation des bornes<br>de commande change. Adressez-vous<br>impérativement au projeteur pour le<br>câblage et la mise en service. | Image: state of the state of the state |
| 2     | Vérifiez si vous disposez déjà d'une<br>SMARTCARD ou d'un registre de<br>données DRIVEMANAGER avec réglage<br>complet de l'appareil.<br>Si c'est le cas, l'affectation des bornes<br>de commande change. Demandez<br>impérativement la correspondance<br>des bornes à votre projeteur !           | <b>Clients de série</b><br>La manière de charger le registre<br>de données dans le module<br>variateur est indiquée au chapitre<br>4.6.                                                                                                    |
| 3     | Choisissez une correspondance des bornes.                                                                                                    | pour cela, voir 3.7.1 "Choix de<br>l'affectation des bornes"                                                                                                    |
| 4     | Câblez les bornes de commande avec<br>des câbles blindés.<br>Seuls les signaux ENPO et un signal<br>de démarrage sont impérativement<br>nécessaires. (STR ou STL)                                                                                                    | Bien mettre les écrans des câbles à<br>la terre des deux côtés.<br>Section de câble maximale<br>1,5 mm <sup>2</sup> ou deux fils par borne<br>avec 0,5 mm <sup>2</sup>                                                                                                    |
| 5     | Laissez encore tous les contacts<br>ouverts (entrées inactives).                                                                                                    |                                                                                                    |
| 6     | Contrôlez une nouvelle fois tous les<br>branchements !                                                                                                    | Poursuivez avec la mise en service au chapitre 4.                                                                                                    |

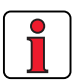

### Remarque :

- Câblez toujours les raccordements de commande avec des câbles blindés.
- Posez les câbles de commande à distance des câbles réseau et des câbles de moteurs.
- Vous trouverez d'autres cartes métiers dans le manuel d'applications CDA3000.
- Pour tous les raccordements blindés, un type de câble avec double tresse de cuivre présentant une couverture de 60 à 70% doit être utilisé.

### 3 Installation

### 3.7.1 Choix de l'affectation des bornes

| bornes                                                                                                    |                                                                                                    |                          | Selection                                                                      |                                 |           |
|----------------------------------------------------------------------------------------------------|----------------------------------------------------------------------------------------------------|--------------------------|--------------------------------------------------------------------------------|---------------------------------|-----------|
|                                                                                                    | Applications typique                                                                                                    | S                        | Mode de régulation                                                             | Affectation des bornes          | suite     |
| <ul> <li>Le projet est déjà établi et la mise en<br/>service déjà effectuée.</li> <li>Chargement d'un registre de données<br/>existant.</li> </ul> |                                                                                                    | Mise en service en série | Demandez l'affectation<br>des bornes à votre<br>projeteur.                     | Page 4-12<br>Mise en<br>service |           |
| • Entraînements de pompes, de ventilateurs                                                                                                    |                                                                                                    |                          | Affectation 1                                                                  | Page 3-13                       |           |
| •                                                                                                    | et d'extrudeuses de meme<br>qu'entraînements de déplacement et de<br>levage à faible dynamique<br>• Fonctionnement avec plusieurs moteurs |                          | Régulation U/F (VFC)                                                           | Affectation 2                   | Page 3-14 |
| •                                                                                                    | Entraînements dynamiques de                                                                                                    |                          | Vectorial care addurt (SEC)                                                    | Affectation 1                   | Page 3-13 |
| •                                                                                                    | Applications avec des pics de<br>dynamiques                                                                                               | e charge                 | - uniquement pour moteur<br>asynchrone                                         | Affectation 2                   | Page 3-14 |
| •                                                                                                    | Entraînements dynamiques d<br>déplacement, de levage et de<br>régulation de vitesse<br>Avec retour de codeur rotatif                      | le<br>e rotation avec    | Contrôle vectoriel avec codeur (FOR)<br>- uniquement pour moteur<br>asynchrone | Affectation 3                   | Page 3-15 |

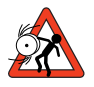

Attention : Avec le mode de régulation moteur " Vectoriel sans codeur (SFC) ", aucun entraînement de levage ou aucune application avec moment de charge en mode générateur ne peut être<sup>1)</sup> exploité actuellement.

<sup>1)</sup>Chaque machine oppose un moment statique à l'entraînement. Le moment statique est généralement appelé moment de charge. Si ce moment de charge agit dans le sens du mouvement, comme p. ex. avec des mécanismes de levage pendant la descente, il est alors question de moment de charge en mode générateur.

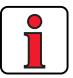

Remarque :en présence de forts à-coups de charge ou d'un arrêt du démarrage non intentionnel en cours de fonctionnement, l'orientation du flux du stator de la régulation SFC (vectoriel sans codeur) peut être perdue. Cela peut entraîner une déconnexion pour cause de surintensité ou des mouvements incontrôlés. 1

3

### **3** Installation

### 3.7.2 Spécification des raccordements de commande

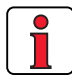

Le cycle d'interrogation de borne est de 1 ms.

|               | Dés.      | Spécification                                                                            |
|---------------|-----------|------------------------------------------------------------------------------------------|
| Entrées       | ISA00     | • ISA00 : $U_{IN} = +10$ V DC, $\pm 10$ V DC, $I_{IN} = (0)$ 4-20 mA DC,                 |
| analogiques   | ISA01     | commutable par le logiciel                                                               |
|               |           | • ISA01 : U <sub>IN</sub> = +10 V DC                                                     |
|               |           | <ul> <li>Tolérance U : ± 1% de M., I : ± 1% de M.</li> </ul>                             |
|               |           | <ul> <li>Entrée numérique 24 V, compatible SPS</li> </ul>                                |
|               |           | <ul> <li>Niveau bas/haut : &lt;4,8 V / &gt;8 V DC</li> </ul>                             |
|               |           | Résolution 10 bits                                                                       |
|               |           | • R <sub>dans</sub> =110KS2                                                              |
|               |           | Libre de potentiel par rapport à la masse numerique                                      |
| Sortie        | OSA00     | • Tolerance U : $\pm 2,5\%$ de M.                                                        |
| analogique    |           | • $U_{out}$ =+10 V DC, $R_{OUT}$ =100 $\Omega$                                           |
|               |           | <ul> <li>I<sub>maxi</sub>=5 mA, resistant aux courts-circuits</li> </ul>                 |
| Entrées       | ISD00     | Compatible SPS                                                                           |
| numériques    | ISD01     | <ul> <li>Niveau bas/haut : &lt;5 V / &gt;18* V DC</li> </ul>                             |
|               | ISD02     | • $I_{\text{maxi}}$ avec 24 V = 10 mA                                                    |
|               | 19003     | • $R_{IN} = 3 \text{ K}\Omega$                                                           |
|               | ENPO      | Déblocage hard de la puissance = Niveau haut                                             |
|               |           | Mêmes spécifications que ISDxx                                                           |
| Sorties       | OSD00     | Résistant aux courts-circuits                                                            |
| numériques    |           | Compatible SPS                                                                           |
|               |           | • $I_{maxi} = 50 \text{ mA}$                                                             |
|               |           | Protection contre les charges inductives                                                 |
|               | 00004     | Pliote High-Side                                                                         |
|               | OSD01     | Résistant aux courts-circuits avec une alimentation 24V à     a                          |
|               |           | Partir du module vanateur                                                                |
|               |           | • $1_{\text{max}} = 50 \text{m}\Delta$                                                   |
|               |           | Pas de diode de roue libre interne, prévoir une protection                               |
|               |           | externe                                                                                  |
|               |           | Pilote High-Side                                                                         |
| Sortie à      | OSD02     | Relais 48 V / 1 A AC, contact inverseur                                                  |
| relais        |           | Catégorie d'utilisation AC1                                                              |
|               |           | Délai de commutation env. 10 ms                                                          |
| Température   | PTC1/2    | • maxi 12 V DC, gamme de mesure 100 $\Omega$ - 15 k $\Omega$                             |
| du moteur     |           | Convient pour PTC suivant DIN 44082 ou sonde de                                          |
|               |           | température KTY84-130 (bande de tolérance jaune) ou                                      |
|               |           | thermo-rupteur automatique                                                               |
| Alimentation  | +10,5V    | <ul> <li>Tension de référence U<sub>R</sub> =10,5 V DC, résistant aux courts-</li> </ul> |
| électrique    |           | circuits                                                                                 |
|               |           | • I <sub>maxi</sub> = 5 mA                                                               |
|               | +24V      | • Tension auxiliaire U <sub>V</sub> =24 V DC, résistant aux courts-circuits              |
|               |           | • I <sub>maxi</sub> = 200 mA (total, comprend les courants de pilote pour                |
|               |           | les sorties OSD0x)                                                                       |
| *dans la plag | ge >5 V / | / <18 V le comportement des entrées est indéfini.                                        |

| 3.7.3 Affectation des bornes 1 |  | Affectation des                                                                           | s bornes avec <b>le</b><br>Entraînement in                     | régi | age usine      | e<br>esse rapide/              | lente "                   |
|--------------------------------|--|-------------------------------------------------------------------------------------------|----------------------------------------------------------------|------|----------------|--------------------------------|---------------------------|
|                                |  | Caractéristiques                                                                          |                                                                |      | Paramètres     |                                |                           |
|                                |  | <ul> <li>Profil de déprapide-lenterotation</li> <li>Sortie pour fronterotation</li> </ul> | lacement à vitesse<br>avec deux sens de<br>irein de parking du |      | 152-           | ASTER = DF                     | RV_1                      |
|                                |  |                                                                                           | [                                                              | X2   | Dés.           | F                              | onction                   |
|                                |  | <u> </u>                                                                                  |                                                                | 20   | OSD02          | 14                             | Contact relais            |
|                                |  | ко                                                                                        | +24V -►                                                        | 19   | OSD02          |                                | pour message              |
|                                |  |                                                                                           |                                                                | 18   | 0SD02          | 12                             | " Prêt "                  |
|                                |  |                                                                                           |                                                                | 17   | DGND           | Masse numéri                   | que                       |
|                                |  | ~                                                                                         | H1                                                             | 16   | OSD01          | Message " Co                   | nsigne atteinte "         |
|                                |  |                                                                                           | K1                                                             | 15   | OSD00          | Sortie pour fre<br>moteur      | in de parking du          |
|                                |  |                                                                                           |                                                                | 14   | DGND           | Masse numéri                   | que                       |
|                                |  | M M                                                                                       |                                                                | 13   | UV             | Tension auxilia                | aire 24 V                 |
|                                |  | 3~                                                                                        |                                                                | 12   | ISD03          | Libre                          |                           |
|                                |  |                                                                                           | S1                                                             | 11   | ISD02          | Sélection vites                | se lente                  |
|                                |  |                                                                                           | STL                                                            | 10   | ISD01          | Démarrage/Ar<br>marche à gaue  | rêt vitesse rapide<br>che |
|                                |  |                                                                                           |                                                                | 9    | ISD00          | Démarrage/Ar<br>marche à droit | rêt vitesse rapide<br>te  |
|                                |  |                                                                                           | ENPO                                                           | 8    | ENPO           | Déblocage har                  | d de la puissance         |
|                                |  |                                                                                           |                                                                | 7    | UV             | Tension auvilia                | aire 24 V                 |
|                                |  |                                                                                           | 0 10 V                                                         | 6    | Uv             |                                | ui 6 24 V                 |
|                                |  |                                                                                           | N1 +                                                           | 5    | OSA00          | Valeur réelle de               | fréquence 0 FMAX          |
|                                |  |                                                                                           |                                                                | 4    | AGND           | Masse analogi                  | que                       |
|                                |  |                                                                                           |                                                                | 3    | ISA01          | Libre                          |                           |
|                                |  |                                                                                           |                                                                | 2    | ISA00          | Libre                          |                           |
|                                |  |                                                                                           |                                                                | 1    | U <sub>R</sub> | Tension de réf                 | érence 10,5 V, 5 mA       |

Figure 3.7 Bornes de commande entraînement de déplacement sans exploitation de codeur

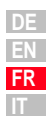

A

3

### **3** Installation

# LUST

### 3.7.4 Affectation des bornes 2

Carte métier " valeur analogique et fréquence fixe ".

|   | •                                         |
|---|-------------------------------------------|
| ٠ | Prescription vitesse analogique pour deux |
|   | sens de rotation                          |

Caractéristiques

\_

 $152-ASTER = ROT_6$ 

Paramètres

- Sélection de fréquences fixes à l'aide du • code binaire du commutateur S1/S2
- Compatibilité fonctionnelle à VF1000 •

|                                                                        | X2    | Dés.           | Fo                              | onction                 |
|------------------------------------------------------------------------|-------|----------------|---------------------------------|-------------------------|
| <u>_</u>                                                               | 20    | OSD02          | 14                              | Contact relais          |
| K0                                                                     | 19    | OSD02          |                                 | pour message            |
| +24                                                                    | 18    | OSD02          | <u>12</u>                       | "Prêt"                  |
|                                                                        | 17    | DGND           | Masse numério                   | que                     |
| H2 A                                                                   | 16    | OSD01          | Message " Imr                   | nobilisation "          |
|                                                                        | 15    | OSD00          | Message " Cor                   | isigne atteinte "       |
|                                                                        | 14    | DGND           | Masse numério                   | que                     |
|                                                                        | 13    | U <sub>V</sub> | Tension auxilia                 | ire 24 V                |
| <u></u>                                                                | 12    | ISD03          | Sélection de la                 | fréquence fixe          |
|                                                                        | 11    | ISD02          | (codage binaire                 | e)*                     |
|                                                                        | 10    | ISD01          | Démarrage/Arr<br>marche à gauc  | êt vitesse rapide<br>he |
| STR                                                                    | 9     | ISD00          | Démarrage/Arr<br>marche à droit | êt vitesse rapide<br>e  |
|                                                                        | 8     | ENPO           | Déblocage har                   | d de la puissance       |
|                                                                        | 7     | U <sub>V</sub> | Tonoion ouvilio                 | iro 24 V                |
| 0 10 V                                                                 | 6     | U <sub>V</sub> | TENSION duxina                  | ne 24 v                 |
|                                                                        | 5     | 0SA00          | Valeur réelle de                | fréquence 0 FMAX        |
| -                                                                      | 4     | AGND           | Masse analogi                   | que                     |
|                                                                        | 3     | ISA01          | Libre                           |                         |
| R1                                                                     | 2     | ISA00          | Valeur de cons                  | igne 0 V +10 V          |
| T ≥ 10 KΩ                                                              | 1     | U <sub>R</sub> | Tension de réfé                 | erence 10,5 V, 5 mA     |
|                                                                        | *Fond | tion voir le c | hapitre 4.3, Tab                | leau 4.1                |
| Figure 3.8 Affectation des bornes de commande entraînement de rotation |       |                |                                 |                         |

Attectation des bornes de commande entraïnement de rotation sans exploitation de codeur

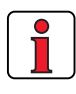

Remarque : L' affectation des bornes est valable à partir du Firmware V3.1

### 3 Installation

### 3.7.5 Affectation des bornes 3

Carte métier "Valeur consigne analogique + correction, avec codeur rotatif".

# Caractéristiques Paramètres

- Prescription vitesse analogique pour deux sens de rotation avec correction de vitesse
- 152-ASTER = ROT\_2

1

2

3

4

5

• Exploitation de codeur rotatif

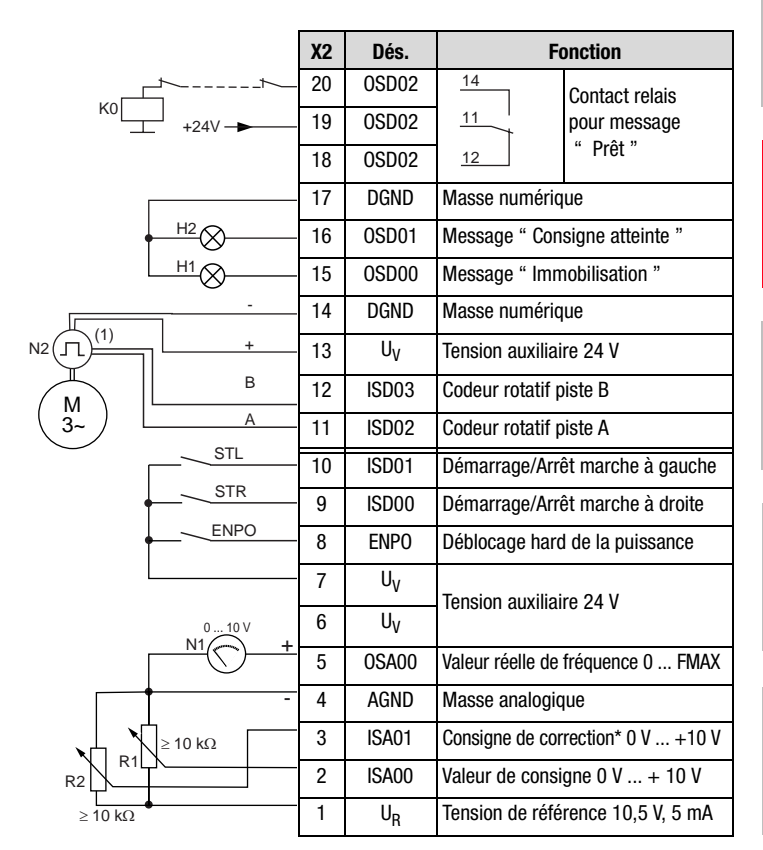

 Les codeurs rotatifs du type HTL (alimentation 24V) sont les seuls à pouvoir être utilisés. Le codeur rotatif est exploité uniquement avec le type de régulation FOR. Conseils concernant le codeur rotatif, voir Figure 3.10.

Figure 3.9 Affectation des bornes de commande entraînement de rotation avec exploitation de codeur

Consigne de correction\* : La description du fonctionnement se trouve dans le **manuel d'applications** CDA3000.

### 3 Installation

### 3.7.6 Codeur rotatif

Spécification des raccordements du codeur :

|                                                                                                    | Dés. | Spécification                                                                                                    |
|----------------------------------------------------------------------------------------------------|------|----------------------------------------------------------------------------------------------------|
| $ \begin{array}{ c c c c c } \mbox{Entrées} & ISD02 \\ \mbox{numériques} & ISD03 \\ \mbox{ISD03} \\ \mbox{ISD03} \\ \mbox{ISD03} \\ \mbox{entremath{0}} & f_{lim} = 150 \ \mbox{kHz} \\ \mbox{entremath{0}} & Compatible \ \mbox{SPS} \ \mbox{(L} = < 5 \ \mbox{V}, \mbox{H} = > 18 \ \mbox{V} \\ \mbox{entremath{0}} & Courant \ \mbox{absorbé} \ \mbox{(codeur)} \ \mbox{maxi 80 \ \mbox{mA}} \\ \mbox{H} \end{array} $ |      | <ul> <li>f<sub>lim</sub> = 150 kHz</li> <li>Compatible SPS (L = &lt; 5 V, H = &gt; 18 V)</li> <li>Courant absorbé (codeur) maxi 80 mA</li> </ul> |
| Câble de<br>raccordement     -     •     câblage blindé       •     Longueur de câ                                                                                                    |      | <ul> <li>câblage blindé par paire avec env. 60 nF/km</li> <li>Longueur de câble maxi 30 m</li> </ul>                                             |

Un codeur rotatif HTL (alimentation 24 V) peut être raccordé aux bornes X2/11 et 12. Les nombres d'impulsions admissibles se situent dans une plage de 32, 64, 128, 256, 512, 1024 ...à 16384 imp./tr ( $2^n$  avec  $^{n = 5 \text{ à } 14}$ ).

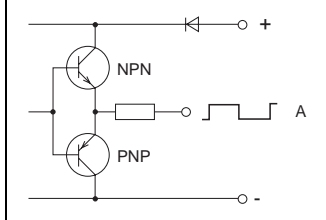

Figure 3.10 Schéma de principe circuit de sortie HTL

 $SZ_{maxi} = \frac{9 \cdot 10^{6}}{n_{maxi}} \begin{vmatrix} SZ_{maxi} = & Nombre maximum de points du codeur rotatif en impulsions/tr. \\ n_{maxi} = & Vitesse maximum du moteur en tr./mn \end{vmatrix}$ 

exemple pour n<sub>maxi</sub> = 6000 tr./mn :

calculé : 
$$SZ_{maxi} = \frac{9 \cdot 10^6}{6000} = 1500$$
 Impulsions/tr.

I.

sélectionné : un codeur avec un nombre de points de 1024 impulsions/tr.

Raison : 1500 imp./tr. ne peut pas être réglé – la valeur la plus proche qui suit est 1024 impulsions/tr. (binaire 2<sup>10</sup>)

### Vitesse minimum du moteur

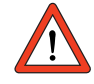

Formule permettant de calculer la vitesse minimum du moteur en fonction du nombre de points du codeur de façon à ce que la fréquence mini codeur corresponde au temps de scrutation de la partie onduleur.

$$\mathbf{n_{min}} = \frac{3000}{SZ} \cdot \frac{1}{min}$$

$$SZ = Nombre de points du codeur rotatif en impulsions/tr.$$

$$\mathbf{n_{min}} = Vitesse minimum du moteur en tr./mn$$

Nombre maximum de points du codeur rotatif

# 4 Mise en service

| 4.1            | Choix de la mise en service4-1                                                                |
|----------------|-----------------------------------------------------------------------------------------------|
| 4.2            | Mise en service standard4-2                                                                   |
| 4.3            | Mise en service KeyPad4-4                                                                     |
| 4.4            | Mise en service DriveManager4-6                                                               |
| 4.5            | Contrôle du sens de rotation4-11                                                              |
| 4.6            | Mise en service en série4-12                                                                  |
| 4.6.1<br>4.6.2 | Mise en service en série avec KeyPad4-12<br>Mise en service en série avec le DriveManager4-14 |
| 4.7            | Utilisation avec KeyPad KP2004-15                                                             |
| 4.8            | Utilisation avec le DriveManager4-18                                                          |
| 4.9            | Liste des paramètres (sélection)4-19                                                          |
|                |                                                                                               |

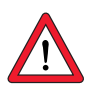

# 4.1 Choix de la mise en service

Attention : La mise en service doit être effectuée uniquement par des professionnels qualifiés en électrotechnique et informés des mesures préventives contre les accidents.

| Mise en service standard    | Vous avez la possibilité de mettre l'appareil en service<br>avec le réglage usine sans autre moyen.                                                                                                    |  |
|-----------------------------|----------------------------------------------------------------------------------------------------|--|
| Mise en service KeyPad      | A l'aide du KEYPAD vous êtes en mesure d'effectuer le<br>réglage de quelques configurations de base, p. ex.<br>limitation du champ tournant (FMAX), rampes<br>d'accélération/de décélération (ACCR/DECR) ou<br>fréquences fixes (FFIX) etc. |  |
| MISE EN SERVICEDriveManager | L'interface utilisateur PC " DRIVEMANAGER 3.0 " vous offre<br>la possibilité d'entreprendre confortablement les<br>adaptations personnalisées de votre entraînement.                                                                        |  |
| Mise en service en série    | Si, p. ex., vous souhaitez mettre plusieurs<br>entraînements identiques en service, transférez le<br>registre de données du premier entraînement via KEYPAD<br>avec SMARTCARD ou via DRIVEMANAGER aux entraînements<br>suivants.            |  |

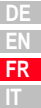

1

2

4

### 4.2 Mise en service standard

Cette mise en service est basée sur le **réglage usine**. Condition :

- Le module variateur est entièrement raccordé.
- Le moteur IEC normalisé recommandé (voir le chapitre A.2) est raccordé.
- Les bornes de commande sont câblées conformément à *l'affectation des bornes 1* voir la page 3-13.

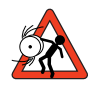

Attention : Assurez-vous que l'entraînement en rotation ne risque pas d'occasionner de dommages à la machine pendant la mise en service (par ex. dépassement d'une butée) et que personne ne se trouve dans la zone de danger.

| Etape | Action                                                                                                    | Observation                                                                                                    |
|-------|----------------------------------------------------------------------------------------------------|----------------------------------------------------------------------------------------------------|
| 1     | Enclencher l'alimentation réseau<br>pour le module variateur.                                                                       | Après l'enclenchement du réseau, le<br>module variateur effectue un test<br>automatique (durée env. 1 à 3 s).                           |
| 2     | Vérifiez si votre entraînement peut<br>fonctionner avec la fréquence du<br>champ rotatif et les rampes suivant le<br>réglage usine. | Vitesse rapide = 50 Hz<br>Vitesse lente = 20 Hz<br>Rampe d'accélération <sup>1)</sup><br>Rampe de décélération et d'arrêt <sup>1)</sup> |
| 3     | Fermer le contact ENPO.                                                                                                    | Libère l'étage de sortie.                                                                                                    |
| 4     | Régler l'entraînement sur la vitesse lente                                                                                          | Fermer S1 = vitesse lente                                                                                                    |
| 5     | Démarrer l'entraînement par la<br>fermeture du contact STL ou STR.                                                                  | STL = démarrage marche à gauche<br>STR = démarrage marche à droite                                                                      |
| 6     | Vérifier le sens de rotation de l'arbre<br>moteur                                                                                   | voir le chapitre 4.5"Contrôle du sens de rotation"                                                                                      |
| 7     | Freiner l'entraînement par l'ouverture<br>du contact de démarrage.                                                                  | L'entraînement freine jusqu'à l'arrêt.                                                                                                  |
|       | Ouvrir le contact ENPO.                                                                                                    | Bloque l'étage de sortie de manière<br>sûre.                                                                                            |

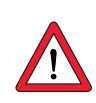

1) Réglage usine de BG1 à BG5 (15 kW) = 20 Hz/s à partir de BG6 (22 kW) jusque BG8 = 5 Hz/s

Démarrer l'entraînement

Attention : Si le moteur normalisé IEC raccordé diffère de plus de deux étages de puissance par rapport à la puissance nominale du module variateur, la mise en service DriveManager "Mise en service DRIVEMANAGER" doit être effectuée avec une identification moteur automatique, voir le chapitre 4.4. Il en va de même pour la mise en service de moteurs spéciaux tels que les moteurs à réluctance, les moteurs synchrones ou HF. Veuillez vous adresser à votre projeteur.

Signaux d'entrée de l'affectation des bornes 1 (152-ASTER = DRV\_1

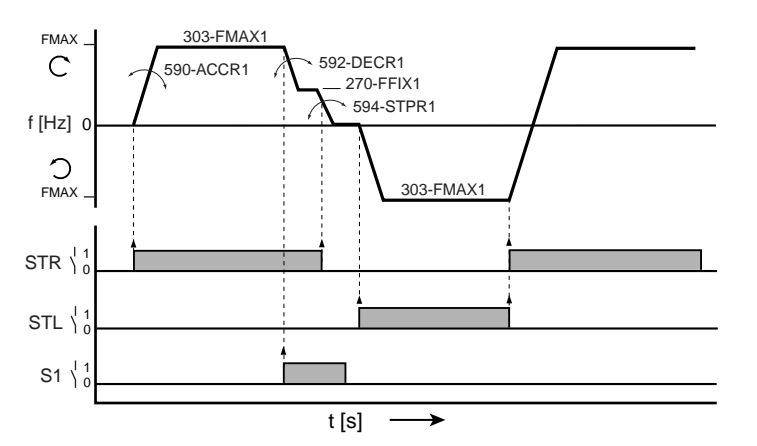

Figure 4.1 Exemple d'un profil de déplacement à vitesse rapide/vitesse lente pour deux sens de rotation

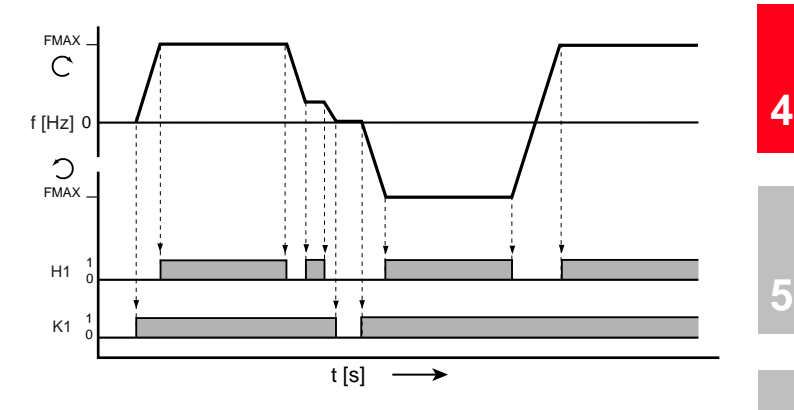

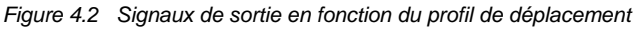

H1 = consigne atteinte ; K1 = signal de sortie frein de parking moteur

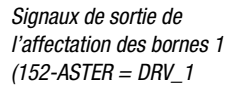

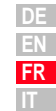

Δ

1

2

**4.3 Mise en service KeyPaD** Cette **mise en service** est effectuée avec l'organe de commande KeyPaD (Référence de commande accessoires : KP200). Ceci vous permet d'adapter directement quelques paramètres de base.

Condition :

- Le module variateur est entièrement raccordé.
- Le moteur IEC normalisé recommandé (voir le chapitre A.2) est raccordé.
- Les bornes de commande sont câblées conformément à l'affectation des bornes 2, voir la page 3-14.
- KP200 est branché

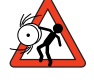

Attention : Assurez-vous que l'entraînement en rotation ne risque pas d'occasionner de dommages à la machine pendant la mise en service (par ex. dépassement d'une butée) et que personne ne se trouve dans la zone de danger.

| Etape                                                                                                    | Action                                                                                                    | Observation                                                                                                    |  |  |  |
|----------------------------------------------------------------------------------------------------|----------------------------------------------------------------------------------------------------|----------------------------------------------------------------------------------------------------|--|--|--|
| 1                                                                                                    | Enclencher l'alimentation réseau pour<br>le module variateur.<br>Après l'enclenchement du réseau, le<br>module variateur effectue un test<br>automatique (durée env. 1 à 3 s).                                                                                                    |                                                                                                    |  |  |  |
| 2                                                                                                    | Vérifiez si votre entraînement peut<br>fonctionner avec la fréquence du<br>champ rotatif et les rampes suivant le<br>réglage usine.<br>Fréquence du champ rotatif (FMA)<br>50Hz avec une valeur de consigne<br>10 V<br>Rampe d'accélération <sup>1)</sup><br>Rampe de décélération et d'arrêt <sup>1)</sup> |                                                                                                    |  |  |  |
|                                                                                                    | Si ceci n'est pas possible, modifiez les paramètres avec le KEYPAD.                                                                                                    |                                                                                                    |  |  |  |
| Allez dans la section_11U4 en<br>appuyant une fois sur la touche start/<br>enter et sélectionnez le paramètre à<br>modifier en appuyant de nouveau sur<br>cette même touche. |                                                                                                    | FMAX303-FMAX1Rampe d'accélération590-ACCR1Rampe de décélération592-DECR1Rampe d'arrêt594 -STPR1Adapter le paramètre avec les touchesfléchées, confirmer la modification avec latouche " start/enter ". |  |  |  |
| 4                                                                                                    | Sélectionnez la carte métier "<br>entraînement rotation 6 "                                                                                                    | Paramètre 152-ASTER<br>sur " ROT_6 "                                                                                                    |  |  |  |
| 5 Revenir au menu avec la touche " stop/return ". Sauvegarder la cont<br>appuyant simultanément sur les touches fléchées pendant 3 s.                                        |                                                                                                    | return ". Sauvegarder la configuration en<br>s fléchées pendant 3 s.                                                                                                    |  |  |  |
| 1                                                                                                    | Fermer le contact ENPO et spécifier<br>une petite valeur de consigne avec R1.                                                                                                    | ENPO libère l'étage de sortie.                                                                                                    |  |  |  |
| 2                                                                                                    | Démarrer l'entraînement par la<br>fermeture du contact STL ou STR.                                                                                                    | Le moteur accélère à la vitesse de<br>consigne prescrite.                                                                                                    |  |  |  |
| 3                                                                                                    | Vérifier le sens de rotation de l'arbre<br>moteur                                                                                                    | voir le chapitre 4.5"Contrôle du sens de<br>rotation"                                                                                                    |  |  |  |
| 4                                                                                                    | Ouverture du contact de démarrage.                                                                                                    | L'entraînement freine jusqu'à l'arrêt.                                                                                                    |  |  |  |
| 5 Ouvrir le contact ENPO.                                                                                                    |                                                                                                    | Bloque l'étage de sortie de manière sûre.                                                                                                    |  |  |  |
|                                                                                                    | La mise en service est terminée.                                                                                                    |                                                                                                    |  |  |  |

Démarrer l'entraînement

1) Réglage usine de BG1 à BG5 (15 kW) = 20 Hz/s à partir de BG6 (22 kW) jusque BG8 = 5 Hz/s
**Remarque :** Si le moteur normalisé IEC raccordé diffère de plus de deux étages de puissance par rapport à la puissance nominale du module variateur, la mise en service DriveManager "Mise en service DRIVEMANAGER" doit être effectuée avec une identification moteur automatique, voir le chapitre 4.4. Il en va de même pour la mise en service de moteurs spéciaux tels que les moteurs à réluctance, les moteurs synchrones ou HF. Veuillez vous adresser à votre projeteur.

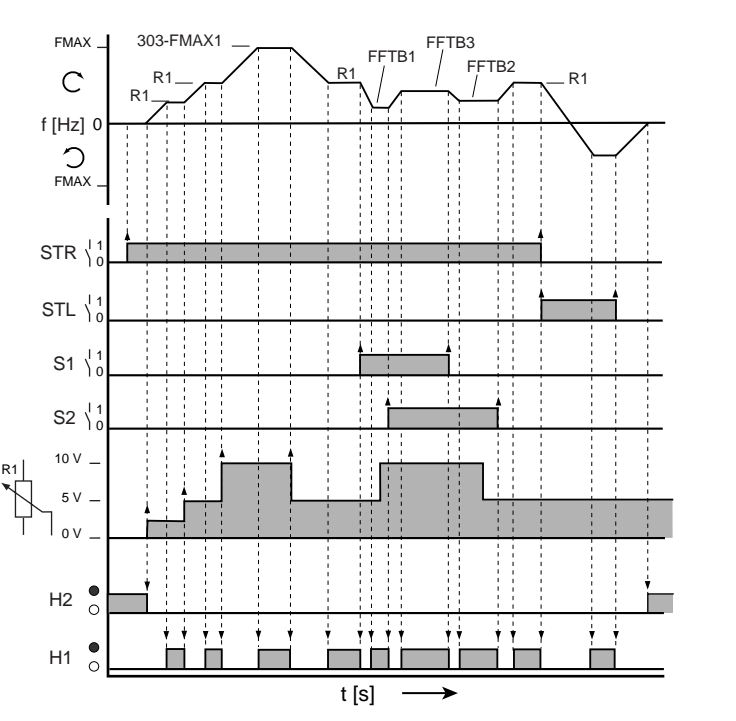

Signaux d'entrée Affectation des bornes 2  $(152-ASTER = ROT_6)$ 

Signaux de sortie Affectation des bornes 2 (152-ASTER = ROT 6)

H1 = consigne atteinte H2 = arrêt

Figure 4.3 Signaux en fonction du profil de déplacement (ASTER=ROT\_6)

| Consigne                                  | S2 (ISD03) | S1(ISD02) | ISA00   |
|-------------------------------------------|------------|-----------|---------|
| Consigne analogique à l'entrée ISA00 (R1) | 0          | 0         | actif   |
| Fréquence tableau 601-FFTB1 (WE= 10Hz)    | 0          | 1         | inactif |
| Fréquence tableau 602-FFTB2 (WE= 15Hz)    | 1          | 0         | inactif |
| Fréquence tableau 603-FFTB3 (WE= 20Hz)    | 1          | 1         | inactif |
|                                           |            |           |         |

Tableau 4.1 Normalisation des entrées en code binaire ISD02 (S1) et ISD03 (S2)

3

1

#### 4.4 Mise en service DRIVEMANAGER

A partir de la version 3.0, le DRIVEMANAGER vous facilite la mise en service et avant tout également l'adaptation de votre entraînement. Il devrait être utilisé en particulier pour la mise en service des modes d'exploitation "SFC " ou "FOR ".

En prenant pour exemple la carte métier ROT\_2, nous vous présentons ci-après le déroulement de la mise en service.

Condition :

- Le module variateur est entièrement raccordé.
- Les bornes de commande sont câblées conformément à *l'affectation des bornes 3*, voir la page 3-15.
- Le moteur avec codeur, prévu pour l'application, est correctement raccordé.
- Toutes les données du moteur (plaque signalétique) et du codeur sont disponibles.

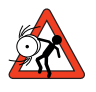

Attention : Assurez-vous que l'entraînement en rotation ne risque pas d'occasionner de dommages à la machine pendant la mise en service (par ex. dépassement d'une butée) et que personne ne se trouve dans la zone de danger.

Dans la fenêtre principale, vous trouvez la surface de commutation "Initial commissioning ". En cliquant, vous ouvrez l'assistant qui vous guide dans la mise en service en quatre étapes.

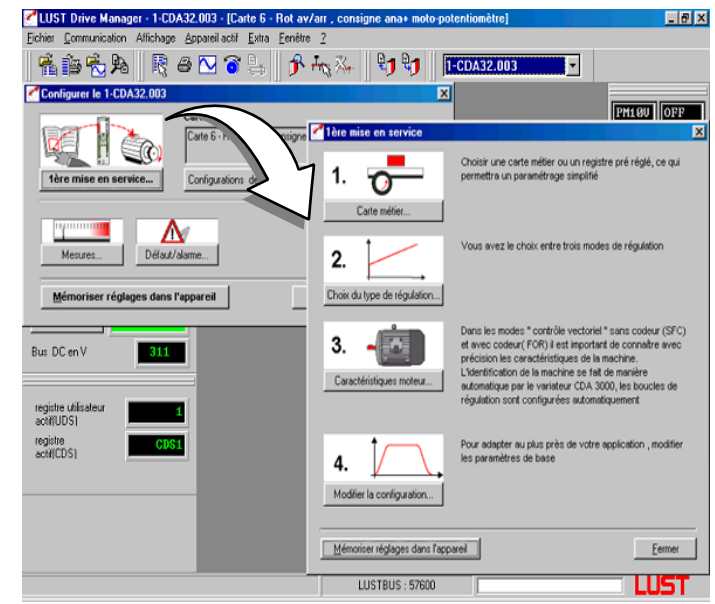

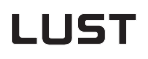

1. Carte métier

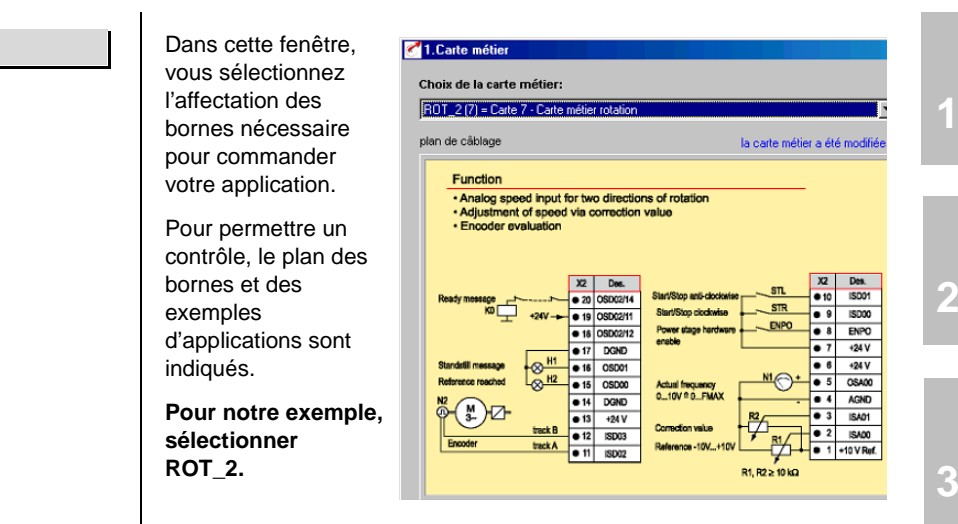

2. Mode de régulation

DiversSuivant l'utilisation, les modes de régulation ont des avantages particuliers. Vous disposez de trois types de régulation.

#### Pour notre exemple, sélectionner FOR(2).

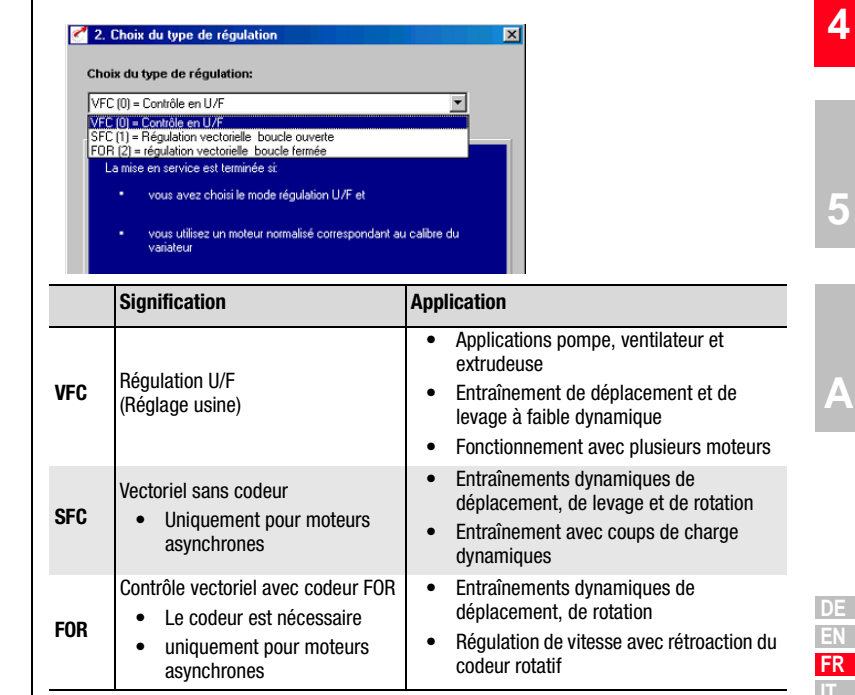

Tableau 4.2 Sélection du mode de régulation 3. Caracteristiques moteur

Vial'identification automatique du moteur, il est possible de rechercher les caractéristiques des moteurs normalisés IEC et des servomoteurs ASM. La condition pour l'identification sans problème est l'entrée correcte des données de la plaque signalétique du moteur.

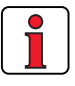

Remarque : Il faut toujours entrer les caractéristiques du point nominal du moteur (puissance nominale maxi du moteur). Pour les applications à 87 Hz (moteur : 230 V, montage en triangle), il faut entrer les caractéristiques converties de 87 Hz. Vous trouverez d'autres informations dans le manuel d'applications CDA3000.

#### Cette configuration est nécessaire pour notre exemple.

Après l'identification du moteur, toutes les boucles de régulation sont calculées automatiquement et les adaptations nécessaires des paramètres effectuées.

Condition :

- Le moteur est raccordé.
- La validation hard est effectuée (= contact ENPO fermé).

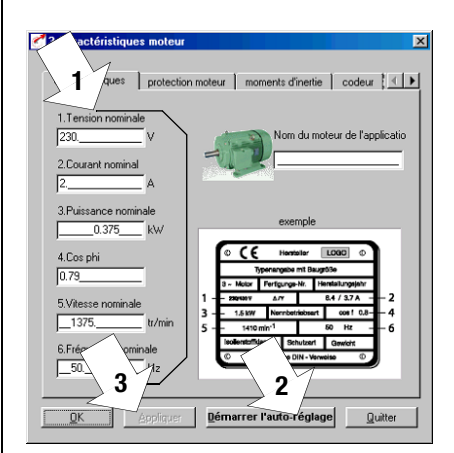

| •                            | 11011011                   | Observation                                    |
|------------------------------|----------------------------|------------------------------------------------|
| 1 Entrer les c               | aractéristiques moteur     | voir la plaque signalétique de votre<br>moteur |
| 2 démarrer "                 | Identification du moteur " | cela dure env. 3 mn.                           |
| 3 Prendre la c               | configuration en compte    | Les valeurs sont transmises à l'appareil       |
| 4 Ouvrir de no<br>l'appareil | ouveau le contact ENPO sur | Etage de sortie bloqué de manière sûre.        |

L'identification moteur est terminée

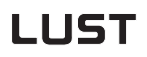

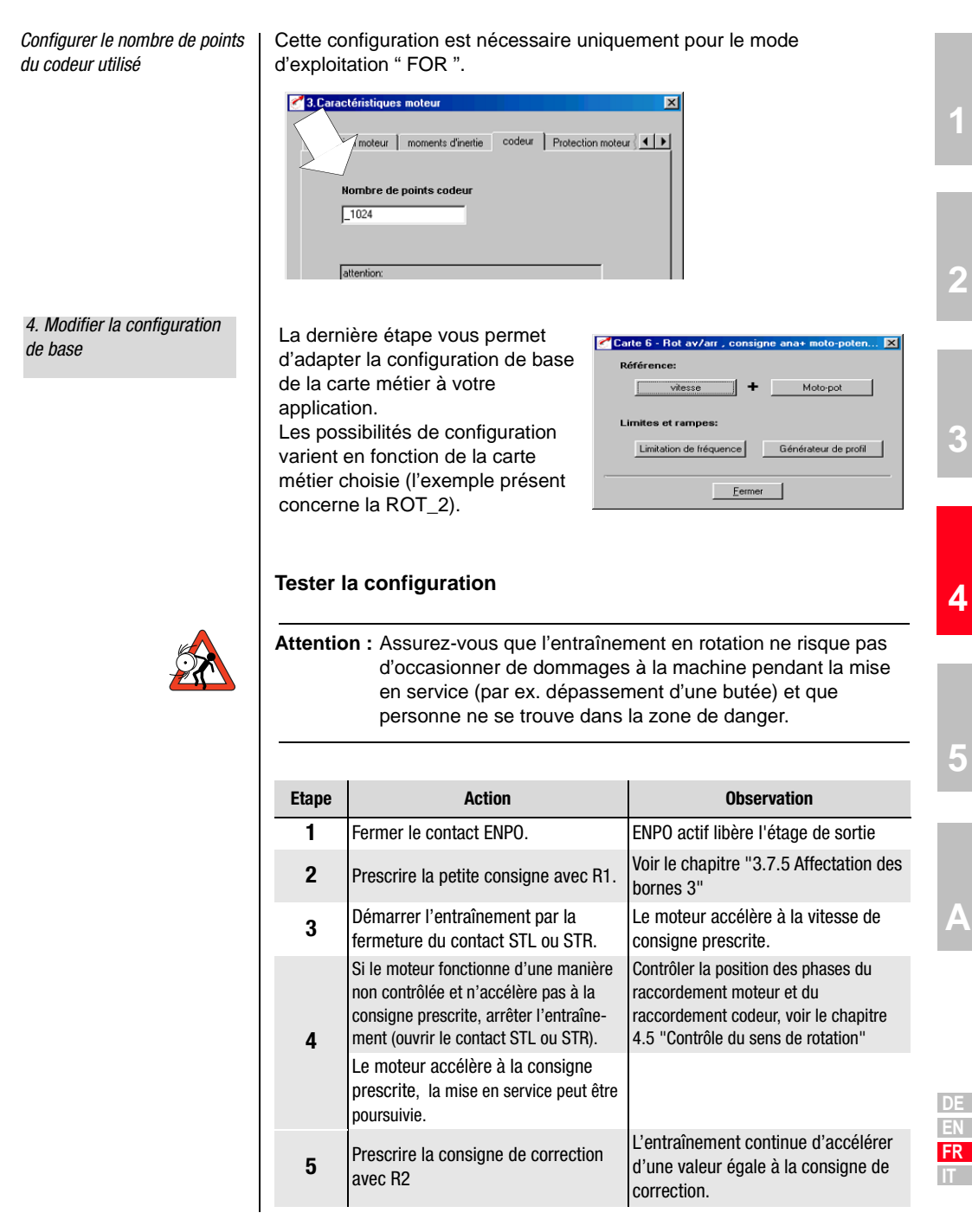

| Etape | Action                                                          | Observation                                  |
|-------|-----------------------------------------------------------------|----------------------------------------------|
| 6     | Freiner l'entraînement par l'ouverture du contact de démarrage. | L'entraînement freine jusqu'à l'arrêt.       |
| 7     | Ouvrir le contact ENPO.                                         | Bloque l'étage de sortie de manière<br>sûre. |

La mise en service est terminée.

#### Signaux d'entrée

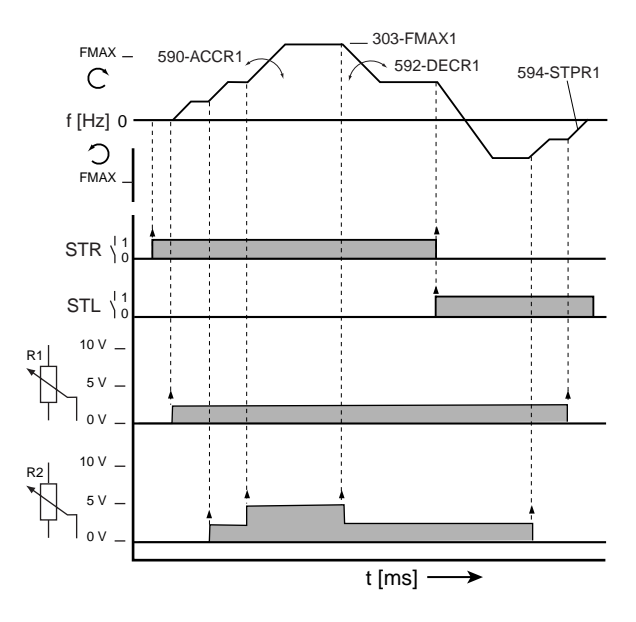

Figure 4.4 Exemple d'un déplacement pour deux sens de rotation avec consigne de correction (R2), 152-ASTER = ROT\_2

#### Réglage FOR

FOR est déjà préréglé et ne nécessite pas d'autres optimisations pour les applications standard.

#### Remarque :

Pour des informations plus poussées sur l'optimisation

du circuit de régulation de vitesse •

veuillez vous référer au manuel d'applications CDA3000.

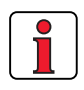

#### 4.5 Contrôle du sens de rotation

Condition :

- Le module variateur est entièrement raccordé.
- Le moteur prévu pour l'application est correctement raccordé.
- L'appareil est en mode de régulation VFC = régulation U/F (réglage usine).
- Prescrivez une petite consigne, p. ex. vitesse lente (tortue).

| 1. Tester la position des pl | iases |
|------------------------------|-------|
| des raccordements moteu      | ır.   |

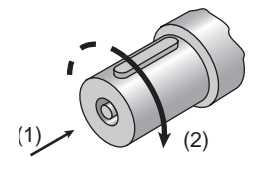

2. Tester le raccordement du codeur rotatif

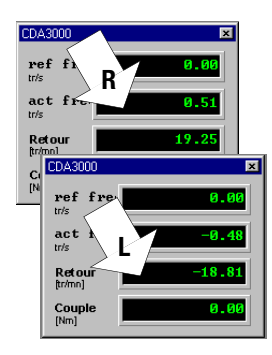

| Etape | Action                                                                                                    | Observation                                                                         |
|-------|----------------------------------------------------------------------------------------------------|-------------------------------------------------------------------------------------|
| 1     | Fermer le contact ENPO.                                                                                            | ENPO actif libère l'étage de sortie                                                 |
| 2     | Démarrer l'entraînement par la<br>fermeture du contact STR.                                                        | Le moteur accélère à la vitesse de<br>consigne prescrite.                           |
| 3     | Contrôler le sens de rotation de<br>l'entraînement.                                                                | Lorsque STR est actif, le moteur tourne vers la droite (2) (1) Direction du regard. |
| 4     | Freiner l'entraînement par<br>l'ouverture du contact de<br>démarrage.                                              | L'entraînement freine jusqu'à l'arrêt.                                              |
| 5     | Ouvrir le contact ENPO.                                                                                            | ENPO inactif bloque l'étage de sortie de<br>manière sûre.                           |
| 6     | Lorsque le sens de rotation n'est<br>pas correct, contrôler la position<br>des phases des raccordements<br>moteur. | Contrôlez également les raccordements<br>de commande :<br>STR > borne X2/9 (ISD00)  |

Le test est terminé si le sens de rotation correspond au pilotage.

#### Condition :

- Le module variateur est entièrement raccordé.
- Le moteur avec codeur, prévu pour l'application, est correctement raccordé.
- L'appareil est configuré sur le mode d'exploitation FOR = contrôle vectoriel avec codeur FOR.

| Etape                                                                 | Action                                                                                                 | Observation                                                                                            |  |
|-----------------------------------------------------------------------|----------------------------------------------------------------------------------------------------|----------------------------------------------------------------------------------------------------|--|
| 1                                                                     | Ouvrir le contact ENPO.                                                                                | Etage de sortie bloqué de manière<br>sûre.                                                             |  |
| 2                                                                     | Tourner manuellement l'arbre moteur<br>vers la droite (1) direction du regard, (2)<br>marche à droite. | Dans l'affichage de l'état apparaît :<br>Rmarche à droite= aucun signe<br>Lmarche à gauche= signe nég. |  |
| 3                                                                     | Contrôler le câblage du codeur si<br>l'affectation n'est pas correcte.                                 |                                                                                                    |  |
| Si le sens de rotation correspond à l'affichage, le test est terminé. |                                                                                                    |                                                                                                    |  |

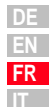

**4.6 Mise en service en série** Utilisez ce type de mise en service lorsque vous souhaitez mettre en service plusieurs entraînements identiques (mise en service en série). Le même type de variateur et le même moteur doivent être utilisés pour chaque entraînement dans la même application.

> Si vous disposez déjà d'un registre de données, sautez le paragraphe "Sauvegarder le registre de données sur SMARTCARD" (avec KEYPAD) ou "Sauvegarder un registre de données de l'appareil dans un fichier" (avec DRIVEMANAGER).

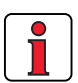

(pour modules variateurs en version HF) ne doit pas faire l'objet d'un réglage (message d'erreur E-CPU39 et une fois code clignotant de l'affichage LED H1 rouge).

Remarque: dans les modules variateurs standard, le firmware V180.x

Condition :

- Tous les modules variateurs doivent être entièrement raccordés.
- Le premier entraînement est déjà mis entièrement en service.

Remarque : Le menu CARD peut uniquement être activé si

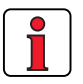

l'entraînement n'est pas actif !

| Etape | Action                                                                                        | Observation                                               | Représentation |
|-------|-----------------------------------------------------------------------------------------------|-----------------------------------------------------------|----------------|
| 1     | Raccordez le KeyPAD au modu<br>premier entraînement, insére<br>enclenchez l'alimentation réso |                                                           |                |
| 2     | Activez le menu CARD.                                                                         | = charger/<br>sauvegarder avec la<br>SmartCard            | MENU<br>MENU   |
| 3     | Sélectionnez WRITE.                                                                           | = enregistrer le<br>registre de données                   | WR ! TE        |
| 4     | Sélectionnez ALL et<br>démarrez la sauvegarde avec<br><i>la touche start/enter</i> .          | = le registre de<br>données complet est<br>mis en mémoire | ALL S          |
| 5     | READY apparaît.                                                                               | = sauvegarde<br>effectuée<br>correctement                 | YERJA<br>YERJA |
|       | Par cette opération, vous avez enregistré votre registre de données sur une                   |                                                           |                |

Sauvegarder le registre de données sur SMARTCARD

4.6.1 Mise en service

KEYPAD

en série avec

Charger le registre de données de la SmartCard dans le variateur suivant

| E | tape | Action                                                                                                    | Observation                                                 | Représentation |   |
|---|------|----------------------------------------------------------------------------------------------------|-------------------------------------------------------------|----------------|---|
|   | 1    | Raccordez le KeyPAD au modu<br>l'entraînement <b>suivant</b> , insére<br>le registre de données souhai<br>l'alimentation réseau. | le variateur de<br>ez la SMARTCARD avec<br>té et enclenchez |                | 1 |
|   | 2    | Activez le menu CARD.                                                                                                    | = charger/<br>sauvegarder avec la<br>SmartCard              | MENU<br>MENU   | 2 |
|   | 3    | Sélectionnez READ.                                                                                                    | = charger le registre<br>de données                         | REAL           |   |
|   | 4    | Sélectionnez ALL et<br>démarrez le chargement<br>avec <i>la touche start/enter.</i>                                              | = le registre de<br>données complet est<br>chargé           | ALL &          | 3 |
|   | 5    | READY apparaît.                                                                                                    | = le chargement a<br>été correctement<br>effectué           | TER39          | 4 |
|   |      | Répétez cette opération sur cl                                                                                                   | haque entraînement.                                         |                |   |

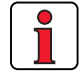

Remarque : Le registre de données est enregistré automatiquement dans le module variateur.

Δ

#### 4.6.2 Mise en service en série avec le DRIVEMANAGER

Sauvegarder un registre de données de l'appareil dans un fichier

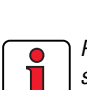

l'appareil

Pensez à sauvegarder la configuration.

Charger le registre de données du fichier dans Condition :

- Tous les modules variateurs doivent être entièrement raccordés.
- Le premier entraînement est déjà mis entièrement en service.
- Un PC avec un logiciel utilisateur DRIVEMANAGER (à partir de V3.0) installé est raccordé.

| Etape | Action                                                                                                    | Observation                                                                                                    |
|-------|----------------------------------------------------------------------------------------------------|----------------------------------------------------------------------------------------------------|
| 1     | Reliez votre PC au module variateur<br>du <b>premier</b> entraînement et<br>enclenchez l'alimentation réseau du<br>variateur.                                                               | Utilisez un câble série standard (9<br>pôles D-SUB, femelle/mâle) par ex.<br>accessoire LUST CCD-SUB90x .                                          |
| 2     | Lancer DRIVEMANAGER.<br>Si l'établissement de la liaison échoue<br>menu <b>Extras &gt; Options</b> et faites un r                                                                           | La liaison avec le module variateur<br>raccordé est automatiquement établie.<br>e, vérifiez les réglages dans le<br>nouvel essai avec l'icône.     |
| 3     | Sauvegardez le registre de<br>données actuel avec l'icône<br>,soit dans la base de<br>données de paramètres (répertoire:<br>c://userdata) du DRIVEMANAGER, soit<br>sur une disquette (a:/). | Avec l'icône, le registre de données en<br>cours de l'appareil raccordé est<br>toujours sauvegardé.<br>Donnez au fichier un nom de votre<br>choix. |
| 4a    | Déconnectez la liaison à<br>tous les appareils avec<br>l'icône                                                                                                    |                                                                                                    |
| 4b    | Reliez votre PC au module variateur on<br>l'alimentation réseau du variateur.                                                                                                    | le l'entraînement <b>suivant</b> et enclenchez                                                                                                    |
| 5     | Etablissez avec l'icône<br>une liaison entre le<br>DRIVEMANAGER et l'appareil<br>nouvellement raccordé.                                                                                     |                                                                                                    |
| 6     | Chargez avec l'icône le<br>registre de données<br>sauvegardé dans l'appareil<br>avec l'étape 4.                                                                                             | Le registre de données est sauvegardé<br>dans l'appareil comme registre de<br>données utilisateur 1.                                               |
| 7     | Sélectionnez avec l'icône<br>la fenêtre principale.<br>Sauvegardez la<br>configuration avec la touche de<br>commutation ->                                                                  | 4. Modifier la configuration                                                                                                    |
|       | Répétez les étapes 4 à 7 sur chacun                                                                                                    | des autres entraînements.                                                                                                    |
|       |                                                                                                    |                                                                                                    |

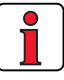

Vous trouverez d'autres informations dans le manuel DRIVEMANAGER.

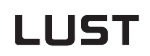

#### 4.7 Utilisation avec KeyPad KP200

Vue d'ensemble KeyPAD KP200

Le KEYPAD peut être enfiché directement sur le module variateur (X4).

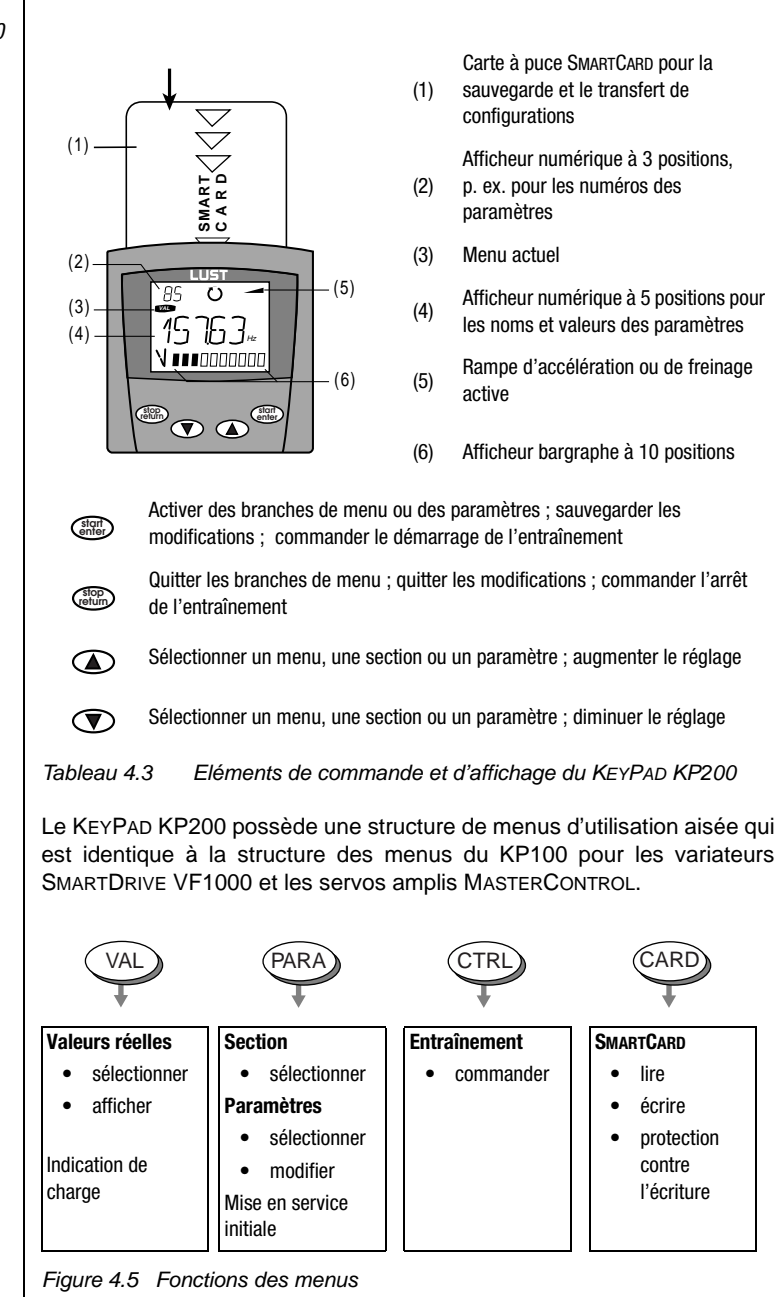

Structure des menus

1

2

3

4

Exemple de configuration de paramètres (menu PARA)

- Les paramètres dans le menu PARA sont regroupés en sections suivant leur fonction afin d'en assurer une meilleure vue d'ensemble.
- Seuls les paramètres auxquels le niveau de menu actuel permet d'accéder peuvent être modifiés.
- 1. Sélectionner le menu PARA.
- 2. Sélectionner la section souhaitée avec les touches fléchées et confirmer avec start/enter.
- Sélectionner le paramètre souhaité avec les touches fléchées (niveau de commande MODE 1 = 2).
- La valeur actuelle est affichée. La dernière position clignote. Avec la touche fléchée vers le bas, aller à la position suivante. Avec la touche fléchée vers le haut, la position qui clignote peut être modifiée. La cinquième position entièrement à gauche indique le signe : (-) = moins.

L'exposant peut être entré en dernière position.

Enregistrer la nouvelle valeur avec **start/enter** ou quitter (sans enregistrer) avec **stop/ return**.

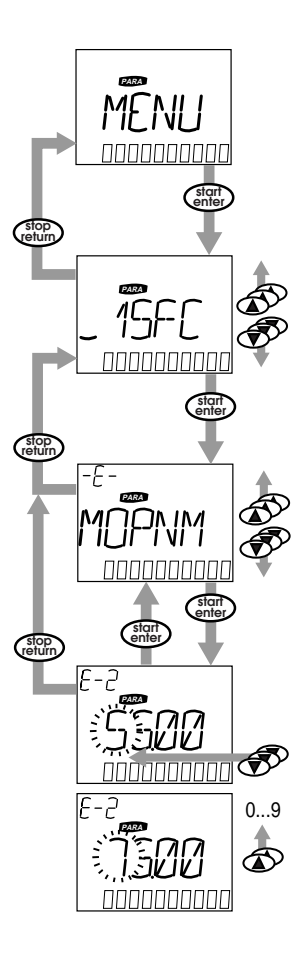

MENU CARD

• Dans ce menu, les réglages du variateur peuvent être sauvegardés sur la SMARTCARD et transférés à d'autres modules variateurs.

4 Mise en service

• Lors de la sauvegarde, **tous** les paramètres sont toujours sauvegardés sur la SMARTCARD. A la lecture, il est possible de transférer soit tous les paramètres, soit uniquement les paramètres d'une section (par lecture).

| Fonction    | Signification                                                       |
|-------------|---------------------------------------------------------------------|
| read > All  | lire tous les paramètres de la SmartCard                            |
| READ > 27RS | paramètres de la section,<br>p. ex. lire _27RS (structure consigne) |
| WRITE       | sauvegarder tous les paramètres sur la<br>SmartCard                 |
| LOCK        | Protéger la SMARTCARD contre l'écriture                             |
| UNLOCK      | Supprimer la protection contre l'écriture                           |

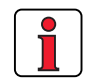

Vous trouverez plus d'informations sur l'utilisation du KEYPAD dans le mode d'emploi KEYPAD KP200.

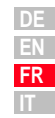

1

#### 4.8 Utilisation avec le DRIVEMANAGER

Condition :

• Le logiciel utilisateur DRIVEMANAGER à partir de la version V3.0 est installé sur le PC.

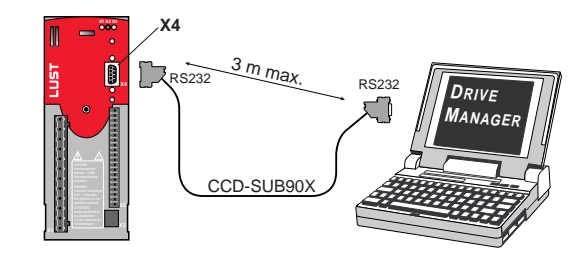

Figure 4.6 Raccordement du module variateur au PC/DRIVEMANAGER

#### Les principales fonctions

| Icône        | Fonction                                                                      | Menu                                                                        |
|--------------|-------------------------------------------------------------------------------|-----------------------------------------------------------------------------|
| 鰹            | Modifier la configuration<br>de l'appareil actif                              | Appareil actif > Modification de la<br>configuration                        |
| 4            | Imprimer le registre de<br>données paramètres                                 | Appareil actif > Impression de la<br>configuration                          |
| $\mathbf{Z}$ | Digital Scope                                                                 | Appareil actif > acquisition > rapide des<br>données oscilloscope numérique |
| ()           | Commander l'entraînement                                                      | Appareil actif > Commander ><br>Réglages usine                              |
| 4            | Entrer en liaison avec<br>l'appareil                                          | Communication > établissement de la liaison > appareil unique               |
| -t           | Initialisation bus,<br>modification de la configuration                       | Communication> configuration bus                                            |
| ₩.           | Déconnexion de toutes les<br>liaisons appareils                               | Communication > établissement d'une liaison                                 |
|              | Sauvegarder le registre des<br>données de l'appareil actif dans<br>le fichier | Appareil actif > Sauvegarder la<br>configuration de l'appareil sur          |
| Ę            | Transmission des registres de<br>données du fichier dans<br>l'appareil actif  | Appareil actif > Charger la<br>configuration dans l'appareil de             |
|              |                                                                               |                                                                             |

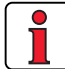

Vous trouverez d'autres informations dans le Manuel DRIVEMANAGER.

| ŀ | Mise | e en | ser | vice |
|---|------|------|-----|------|
|   |      |      |     |      |

| 4.9 | Liste des   |
|-----|-------------|
|     | paramètres  |
|     | (sélection) |

Dans cette section, il est possible d'insérer n'importe quel paramètre à l'aide du DriveManager (à partir deV3.0). Le nombre est limité à un total de 14. \*

En réglage usine, les paramètres repris ici sont insérés.

\*Vous trouverez des informations plus précises dans le MANUEL DriveManager.

| Nom                                         | Unité       | Fonction                                        | Réglage<br>usine | Votre<br>réglage |
|---------------------------------------------|-------------|-------------------------------------------------|------------------|------------------|
| Section 11UA_                               | déf/par/u   | tilisateur                                      |                  |                  |
| 01-MODE                                     | -           | Niveau utilisateur du KP200                     | 2                |                  |
| 150-SAVE                                    | -           | Sauvegarder la configuration dans<br>l'appareil | READY            |                  |
| 152-ASTER                                   | -           | Préréglage affectation des bornes               | DRV_1            |                  |
| 180-FISA0                                   | -           | Sélecteur de fonction de ISA00                  | off              |                  |
| 181-FISA1                                   | -           | Sélecteur de fonction de ISA01                  | off              |                  |
| 242-F0S02                                   | -           | Sélecteur de fonction de OSD02                  | off              |                  |
| 270-FFIX1                                   | Hz          | Fréquence fixe caractéristiques CDS1            | 20               |                  |
| 301-FMIN1                                   | Hz          | CDS1 : Fréquence minimale                       | 0                |                  |
| 303-FMAX1                                   | Hz          | CDS1 : Fréquence maximale                       | 50               |                  |
| 330-MOPTC                                   | -           | Type de protection PTC                          | off              |                  |
| 590-ACCR1                                   | Hz/s        | CDS1 : Rampe d'accélération                     | 20               |                  |
| 592-DECR1                                   | Hz/s        | CDS1 : Rampe de freinage                        | 20               |                  |
| 594 -STPR1                                  | Hz/s        | CDS1 : Rampe d'arrêt                            | 20               |                  |
| 95-ERR1                                     | h           | dernier défaut                                  | -                |                  |
| Section Mise e                              | en service  | initiale_15FC                                   |                  |                  |
| 150-SAVE                                    | -           | Sauvegarder la configuration de l'appareil      | READY            |                  |
| 152-ASTER                                   | -           | Préréglage affectation des bornes               | DRV_1            |                  |
| Section Fréque                              | ences fixes | s_27FF                                          |                  |                  |
| 270-FFIX1                                   | Hz          | Fréquence fixe                                  | 20               |                  |
| Section Limite                              | s de fréqu  | ences_300L                                      |                  |                  |
| 301-FMIN1                                   | Hz          | CDS1 : Fréquence minimale                       | 0                |                  |
| 303-FMAX1                                   | Hz          | CDS1 : Fréquence maximale                       | 50               |                  |
| Section Protect                             | tion du m   | oteur_33MO                                      | -                |                  |
| 330-MOPTC                                   | -           | Type de protection PTC du moteur                | OFF              |                  |
| Section Génér                               | ateur de p  | rofil de déplacement_59DP                       |                  |                  |
| 590-ACCR1                                   | Hz/s        | CDS1 : Rampe d'accélération                     | 20               |                  |
| 592-DECR1                                   | Hz/s        | CDS1 : Rampe de décélération                    | 20               |                  |
| 594 -STPR1                                  | Hz/s        | CDS1 : Rampe d'arrêt                            | 20               |                  |
| Section Exploitation de codeur rotatif_79EN |             |                                                 |                  |                  |
| 790-ECLNC                                   | Imp./tr     | Nombre de points du codeur                      | 1024             |                  |

DE EN FR

A

i.

| Nom                              | Unité                                              | Fonction                                                                                                    | Réglage<br>usine | Votre<br>réglage |
|----------------------------------|----------------------------------------------------|----------------------------------------------------------------------------------------------------|------------------|------------------|
| Section Entrée                   | es analogio                                        | gues_18IA                                                                                                    |                  |                  |
| 180-FISA0                        | Configura<br>OFF<br>0-10V<br>PM10V<br>0-20<br>4-20 | ation <sup>3)</sup> pour l'entrée analogique ISA00 :<br>= inactive<br>= entrée de tension 0 à 10 V<br>= entrée de tension -10 V à +10 V<br>= entrée de courant 0 à 20 mA<br>= entrée de courant 4 à 20 mA | OFF              |                  |
| Section Données déplacement_60TB |                                                    |                                                                                                    |                  |                  |
| 601-FFTB1                        | Hz                                                 | Fréquence tableau 2                                                                                                    | 10               |                  |
| 602-FFTB2                        | Hz                                                 | Fréquence tableau 3                                                                                                    | 15               |                  |
| 603-FFTB3                        | Hz                                                 | Fréquence tableau 4                                                                                                    | 20               |                  |

1) Configuration en fonction de l'appareil, 2) Configuration en fonction du moteur, 3) Sélection, incomplète

### 5 Diagnostic/Dépannage

| 5.1 | Diodes luminescentes                                            | 5-1 |
|-----|-----------------------------------------------------------------|-----|
| 5.2 | Messages de dérangement                                         | 5-2 |
| 5.3 | Erreur de manipulation pendant l'utilisation<br>du KeyPad       | 5-3 |
| 5.4 | Erreur de manipulation pendant l'utilisation<br>de la SmartCard | 5-3 |
| 5.5 | Erreur de connexion du réseau                                   | 5-3 |
| 5.6 | Reset                                                           | 5-4 |

#### 5.1 Diodes luminescentes

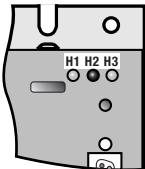

ľ

Trois LED d'état de couleur rouge (H1), jaune (H2) et verte (H3) figurent en haut à droite du module variateur.

| Etat de l'appareil                                  | LED rouge (H1)      | LED jaune (H2) | LED verte (H3) |
|-----------------------------------------------------|---------------------|----------------|----------------|
| a tension d'alimentation est<br>présente            | -                   | -              | •              |
| Prêt (ENPO affiché)                                 | О                   | •              | •              |
| En service/autoréglage actif                        | 0                   | *              | •              |
| Avertissement                                       | •                   | ● / 米          | •              |
| Défaut                                              | * (code clignotant) | О              | •              |
| O LED éteinte, ● LED allumée, <b>米</b> LED clignote |                     |                |                |

2

3

4

# 5.2 Messages de dérangement se produit en cours de fonctionnement, le code clignotant de la LED H1 (rouge) du module variateur le signale. Le code indique le type de dérangement. Lorsqu'un KP200 est en place, le KP200 indique le type d'erreur sous forme abrégée.

| Affichage<br>KeyPad | Explication                                                                               | Cause/Solution                                                                                                    |
|---------------------|-------------------------------------------------------------------------------------------|----------------------------------------------------------------------------------------------------|
| E-CPU               | Sommation des<br>défauts                                                                  | Couper le réseau, enlever tous les signaux de commande, remettre le réseau. Si le défaut se présente de nouveau, en informer le service LUST. <sup>1)</sup>                                                                                                    |
| E-0FF               | Déconnexion pour<br>sous-tension                                                          | Vérifier l'alimentation réseau, apparaît également de manière brève en cas de coupure normale du réseau.                                                                                                    |
| E-0C                | Déconnexion pour<br>surintensité                                                          | <b>Court-circuit, défaut à la terre</b> : Vérifier le câblage des connexions de puissance, l'enroulement du moteur, le conducteur de neutre et la mise à la terre (voir également le chapitre 3 Installation.)<br><b>Réglage de l'appareil incorrect</b> : Vérifier les paramètres des circuits de régulation, vérifier le réglage des rampes.                                  |
| E-OV                | Déconnexion pour<br>surtension                                                            | Surtension du réseau : Vérifier la tension du réseau, redémarrer l'appareil.<br>Surtension par réinjection du moteur (fonctionnement en mode générateur) :<br>Ralentir les rampes de freinage - si cela n'est pas possible, utiliser une résistance de<br>freinage                                                                                                    |
| E-0LM               | Déconnexion de<br>protection du moteur                                                    | <b>Surcharge du moteur</b> (après l x surveillance t) : Ralentir si possible le rythme du processus, vérifier le dimensionnement du moteur.                                                                                                    |
| E-OLI               | Déconnexion de<br>protection<br>de l'appareil                                             | Surcharge de l'appareil : Vérifier le dimensionnement, utiliser éventuellement<br>un plus gros appareil.                                                                                                    |
| E-OTM               | Température moteur<br>trop élevée                                                         | PTC moteur correctement raccordé ?<br>Paramètre MOPTC (type de protection PTC du moteur) correctement réglé ?<br>Surcharge du moteur ? Laisser le moteur refroidir, vérifier le dimensionnement.                                                                                                    |
| E-OTI               | Surchauffe du<br>variateur                                                                | <b>Température ambiante trop élevée</b> : Améliorer la ventilation de l'armoire<br>électrique.<br>Charge trop élevée lors de l'entraînement/du freinage : Vérifier le<br>dimensionnement, utiliser éventuellement une résistance de freinage.                                                                                                    |
|                     | Affichage<br>KeyPad<br>E-CPU<br>E-OFF<br>E-OC<br>E-OV<br>E-OLM<br>E-OLI<br>E-OLI<br>E-OTM | Affichage<br>KEYPADExplicationE-CPUSommation des<br>défautsE-OFFDéconnexion pour<br>sous-tensionE-OFFDéconnexion pour<br>surintensitéE-OCDéconnexion pour<br>surintensitéE-OVDéconnexion pour<br>surintensitéE-OLMDéconnexion de<br>protection du moteurE-OLIDéconnexion de<br>protection<br>de l'appareilE-OTMTempérature moteur<br>trop élevéeE-OTISurchauffe du<br>variateur |

1) Pour d'autres informations consulter le manuel d'applications CDA3000

Tableau 5.1

Helpline

Si vous avez besoin d'aide supplémentaire, les spécialistes du LUSThelpline se tiennent à votre entière disposition.

Messages de dérangement

Nous sommes joignables :

| du lundi au jeudi : | 8.00 à 16.30 h    | Tél. ++49 64 41/9 66-180 |
|---------------------|-------------------|--------------------------|
| vendredi :          | 8.00 à 16.00 h    | Tél. ++49 64 41/9 66-180 |
| E-Mail :            | helpline@lust-tec | c.de                     |
| Téléfax :           | ++49 64 41/9 66-  | ·177                     |

#### 5.3 Erreur de manipulation pendant l'utilisation du KEYPAD

5.4 Erreur de manipulation pendant l'utilisation de la SMARTCARD

#### 5.5 Erreur de connexion du réseau

| Défaut | Cause                                                                                                    | Remède                                                         |
|--------|----------------------------------------------------------------------------------------------------|----------------------------------------------------------------|
| ATT1   | Le paramètre ne doit pas être modifié dans le<br>niveau de commande actuel ou ne peut pas être<br>édité. | Choisir le niveau de<br>commande 1-MODE<br>supérieur.          |
| ATT2   | Le moteur ne doit pas être commandé par le menu CTRL.                                                    | Retirer le signal de démarrage<br>de l'autre lieu de commande. |
| ATT3   | Le moteur ne doit pas être commandé par le<br>menu CTRL en raison de l'existence d'une<br>erreur.        | Effacement du défaut.                                          |
| ATT4   | Nouvelle valeur du paramètre non autorisée                                                               | Modifier la valeur                                             |
| ATT5   | Nouvelle valeur du paramètre trop élevée                                                                 | Réduire la valeur.                                             |
| ATT6   | Nouvelle valeur du paramètre trop faible                                                                 | Augmenter la valeur.                                           |
| ATT7   | La carte ne doit pas être lue dans l'état actuel.                                                        | Remettre à zéro le signal de<br>démarrage.                     |
| ERROR  | Mot de passe incorrect                                                                                   | Entrer le bon mot de passe.                                    |

 
 Tableau 5.2
 Erreur de manipulation du KEYPAD: Effacement avec start/ enter

| Défaut | Signification                                                                          | Remède             |
|--------|----------------------------------------------------------------------------------------|--------------------|
| ERR91  | SMARTCARD protégée contre l'écriture                                                   |                    |
| ERR92  | Erreur lors du contrôle de plausibilité                                                |                    |
| ERR93  | La SmartCard ne peut pas être lue, type de variateur erroné                            |                    |
| ERR94  | LA SMARTCARD ne peut pas être lue, paramètre non<br>compatible                         | Utiliser une autre |
| ERR96  | Liaison avec la SmartCard interrompue                                                  | SMARTCARD          |
| ERR97  | Données de la SmartCard incorrectes (somme de contrôle)                                |                    |
| ERR98  | Mémoire insuffisante sur la SMARTCARD                                                  |                    |
| ERR99  | Secteur sélectionné absent sur la SmartCard, aucun<br>paramètre repris de la SmartCard |                    |

 Tableau 5.3
 ERREUR SMARTCARD: Remettre à zéro avec stop/return

| Défaut                                                                                 | Cause                                                                                                    | Remède                                                                                        |
|----------------------------------------------------------------------------------------|----------------------------------------------------------------------------------------------------|-----------------------------------------------------------------------------------------------|
| Présence de la tension<br>réseau. Le module variateur<br>ne réagit pas (LED éteintes). | En cas d'enclenchements<br>trop fréquents, l'appareil se<br>protège par un découplage à<br>haute impédance du réseau. | L'appareil est de nouveau<br>opérationnel après une<br>phase de repos de quelques<br>minutes. |

DE EN FR

5

2

Réglage usine avec KeyPAD

Réglage usine avec

DRIVEMANAGER

| 5.6 Reset                                      | La fonction de réinitialisation est divisée en deux sections avec des effets différents. La réinitialisation des paramètres revient à la valeur enregistrée en dernier dans l'appareil. La réinitialisation de l'appareil remet le registre de données complet au réglage usine (état à la livraison). |
|------------------------------------------------|----------------------------------------------------------------------------------------------------|
| Réinitialisation des paramètres<br>avec KeyPad | Lorsque vous êtes en mode de configuration d'un paramètre et que vous<br>appuyez simultanément sur les deux touches fléchées, le paramètre qui<br>vient d'être édité est remis sur la dernière configuration effectuée<br>(= sauvegardé avec Parameter 150-SAVE).                                      |

En appuyant simultanément sur les deux touches fléchées pendant la mise sous tension du module variateur, tous les paramètres reprennent le réglage usine et une réinitialisation est effectuée.

Dans le menu " Active device ", l'ordre " Reset to factory setting " permet de remettre l'appareil à l'état à la livraison.

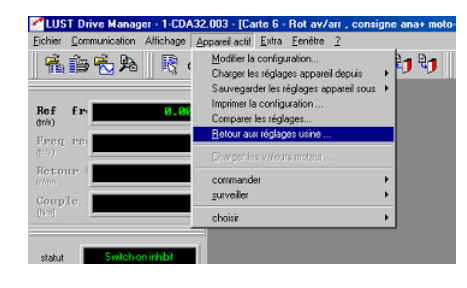

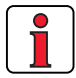

Remarque : Avec le réglage usine, le registre de données d'application 1 (entraînement de déplacement et de levage, DRV\_1) est chargé. Contrôlez l'affectation des bornes et la fonctionnalité du module variateur dans ce mode de fonctionnement ou chargez votre registre de données utilisateur.

## Anhang A

| A.1   | Capacité de courant des modules variateurs A-2                                         |
|-------|----------------------------------------------------------------------------------------|
| A.2   | Caractéristiques techniques A-5                                                        |
| A.3   | Conditions d'environnement A-8                                                         |
| A.4   | Conseils pour l'établissement du projet<br>" Cold Plate " A-9                          |
| A.5   | Consignes pour l'établissement du projet pour<br>fonctionnement avec plusieurs moteurs |
| A.5.1 | Conseil pour l'établissement du projet relatif au<br>contacteur moteur A-11            |
| A.6   | Utilisation d'une self réseau A-12                                                     |
| A.7   | Agrément UL A-14                                                                       |
| A.8   | Plan de situation de toutes les tailles A-15                                           |
|       |                                                                                        |

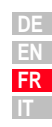

#### A.1 Capacité de courant des modules variateurs

Le courant de sortie maximal autorisé du variateur et le courant de crête dépendent de la tension du réseau, de la longueur du câble moteur, de la fréquence d'enclenchement d'étage de sortie et de la température ambiante. Si les conditions d'utilisation changent, la capacité de courant maximale autorisée des modules variateurs changent également. Voir les courbes et les tableaux ci-après.

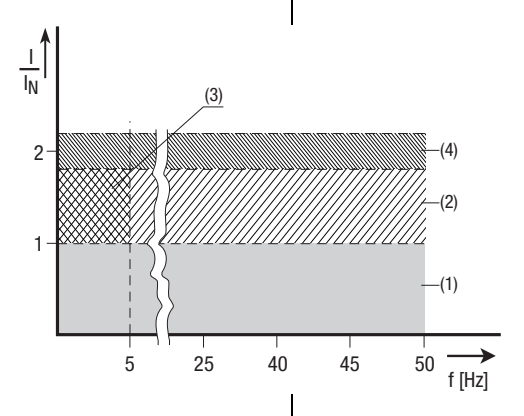

\* Service intermittent 
$$I_N > I_{eff}$$
  
 $I_{eff} = \sqrt{\frac{1}{T} \cdot \sum_{i=1}^{n} I_i^2 \cdot t_i}$ 

- (1) Service continu
- (2) Service intermittent\* > Fréquence de champ tournant 5 Hz

Modules variateurs 0,37 W à 15 kW  $I/I_N = 1,8$  (pendant 30 s à 4 kHz)  $I/I_N = 1,8$  (pendant 30 s à 8 kHz)  $I/I_N = 1,8$  (pendant 30 s à 16 kHz) Modules variateurs 22 W à 90 kW  $I/I_N = 1,5$  (pendant 60 s à 4 kHz)  $I/I_N = 1,5$  (pendant 60 s à 8 kHz)

(3) Service intermittent\* Fréquence de champ tournant à 5 Hz Modules variateurs 0,37 W à 15 kW I/I<sub>N</sub> = 1,8 (pendant 30 s à 4 kHz)

 $|V|_N = 1,5$  (pendant 30 s à 8 kHz)  $|V|_N = 1,25$  à 1,8 (pendant 30 s à 8 kHz) Modules variateurs 22 W à 90 kW  $|V|_N = 1,5$  (pendant 60 s à 4 kHz)  $|V|_N = 1$  à 1,5 (pendant 60 s à 8 kHz)

(4) Mode impulsionnel

 $\begin{array}{l} \textit{Modules variateurs 0,37 W à 15 kW} \\ \textit{I/I}_{N} = \textit{env. 2,2} (à 4, 8, 16 kHz) \\ \textit{Modules variateurs 22 W à 90 kW} \\ \textit{I/I}_{N} = \textit{env. 1,8} (à 4, 8 kHz) \end{array}$ 

#### Modules variateurs pour réseaux 230 V

| Module variateur                                                                                                    | Moteur<br>normalisé 4<br>pôles recom-<br>mandé [kW]                                                           | Fréquence de<br>commutation de<br>l'étage de sortie<br>[kHz] | Courant<br>nominal [A]                                                                                | Courant de crête<br>pour service<br>intermittent<br>0 à 5 Hz [A] | Courant de crête<br>pour service<br>intermittent<br>> 5 Hz [A] |
|----------------------------------------------------------------------------------------------------|----------------------------------------------------------------------------------------------------|--------------------------------------------------------------|----------------------------------------------------------------------------------------------------|------------------------------------------------------------------|----------------------------------------------------------------|
|                                                                                                    | 0.75                                                                                                    | 4                                                            | 4                                                                                                    | 7,2                                                              | 7,2                                                            |
| CDA32.004,CX.X''                                                                                                    | 0,75                                                                                                    | 8<br>16                                                      | 4<br>3                                                                                                | 7,2<br>5,4                                                       | 7,2<br>5,4                                                     |
| CDA32.006,Cx.x <sup>1)</sup>                                                                                         | 1,1                                                                                                    | 4<br>8<br>16                                                 | 5,5<br>5,5<br>4,3                                                                                     | 9,9<br>9,9<br>7,7                                                | 9,9<br>9,9<br>7,7                                              |
| CDA32.008,Cx.x <sup>1)</sup>                                                                                         | 1,5                                                                                                    | 4<br>8<br>16                                                 | 7,1<br>7,1<br>5,5                                                                                     | 12,8<br>12,8<br>8                                                | 12,8<br>12,8<br>9,9                                            |
| Courant de crête pend<br>Courant de crête pend<br>Température d'air de r<br>45 °C pour fréquer<br>40 °C pour fréquen | ant 30 s avec modul<br>lant 60 s avec modul<br>refroidissement :<br>nce de commutation<br>ce de commutation d | 5 kW<br>W<br>4 kHz<br>16 kHz                                 | Tension réseau 1 x 23<br>Longueur de câble mo<br>Altitude d'installation<br>de NN<br>Montage en ligne | 80 V -20 % +15 %<br>oteur 10 m<br>1000 m au-dessus               |                                                                |

1) avec radiateur HS3... ou surface de refroidissement supplémentaire

Т

Manuel d'utilisation CDA3000

#### Modules variateurs pour réseaux 400/460 V :

| Module variateur             | Moteur<br>normalisé 4<br>pôles recom-<br>mandé [kW] | Fréquence de<br>commutation de<br>l'étage de sortie<br>[kHz] | Courant<br>nominal I <sub>N</sub> [A]<br>à 400V <sup>2)</sup> | Courant<br>nominal<br>I <sub>N</sub> [A]<br>à 460V <sup>3)</sup> | Courant de crête<br>pour service<br>intermittent<br>0 à 5 Hz [A] | Courant de crête<br>pour service<br>intermittent<br>> 5 Hz [A] | 1        |
|------------------------------|-----------------------------------------------------|--------------------------------------------------------------|---------------------------------------------------------------|------------------------------------------------------------------|------------------------------------------------------------------|----------------------------------------------------------------|----------|
| CDA34.003,Cx.x               | 0,75                                                | 4<br>8<br>16                                                 | 2,2<br>2,2<br>1,0                                             | 2,2<br>2,2<br>1,0                                                | 4<br>4<br>1,1                                                    | 4<br>4<br>1,8                                                  | 2        |
| CDA34.005,Cx.x <sup>1)</sup> | 1,5                                                 | 4<br>8<br>16                                                 | 4,1<br>4,1<br>2,4                                             | 4,1<br>3,6<br>-                                                  | 7,4<br>7,4<br>4,3                                                | 7,4<br>7,4<br>4,3                                              |          |
| CDA34.006,Cx.x <sup>1)</sup> | 2,2                                                 | 4<br>8<br>16                                                 | 5,7<br>5,7<br>2,6                                             | 5,7<br>5,7<br>-                                                  | 10,3<br>10,3<br>4,7                                              | 10,3<br>10,3<br>4,7                                            | 3        |
| CDA34.008,Wx.x               | 3,0                                                 | 4<br>8<br>16                                                 | 7,8<br>7,8<br>5                                               | 7,8<br>7,8<br>-                                                  | 14<br>14<br>7,8                                                  | 14<br>14<br>9                                                  |          |
| CDA34.010,Wx.x               | 4,0                                                 | 4<br>8<br>16                                                 | 10<br>10<br>6,2                                               | 10<br>8,8<br>-                                                   | 18<br>16,5<br>7,8                                                | 18<br>18<br>11                                                 | 4        |
| CDA34.014,Wx.x               | 5,5                                                 | 4<br>8<br>16                                                 | 14<br>14<br>6,6                                               | 14<br>12,2<br>-                                                  | 25<br>21<br>9,2                                                  | 25<br>21<br>11,9                                               |          |
| CDA34.017,Wx.x               | 7,5                                                 | 4<br>8<br>16                                                 | 17<br>17<br>8                                                 | 17<br>13,5<br>-                                                  | 31<br>21,2<br>9,2                                                | 31<br>31<br>14,4                                               | 5        |
| CDA34.024,Wx.x               | 11                                                  | 4<br>8<br>16                                                 | 24<br>24<br>15                                                | 24<br>24<br>-                                                    | 43<br>40<br>22                                                   | 43<br>43<br>27                                                 |          |
| CDA34.032,Wx.x               | 15                                                  | 4<br>8<br>16                                                 | 32<br>32<br>20                                                | 32<br>28<br>-                                                    | 58<br>40<br>22                                                   | 58<br>58<br>36                                                 | A        |
| CDA34.045,Wx.x               | 22                                                  | 4<br>8                                                       | 45<br>45                                                      | 45<br>39                                                         | 68<br>54                                                         | 68<br>68                                                       |          |
| CDA34.060,Wx.x               | 30                                                  | 4<br>8                                                       | 60<br>60                                                      | 60<br>52                                                         | 90<br>71                                                         | 90<br>90                                                       | DE<br>EN |
| CDA34.072,Wx.x               | 37                                                  | 4<br>8                                                       | 72<br>72                                                      | 72<br>62                                                         | 112<br>78                                                        | 112<br>112                                                     | FR<br>IT |

| Module variateur | Moteur<br>normalisé 4<br>pôles recom-<br>mandé [kW] | Fréquence de<br>commutation de<br>l'étage de sortie<br>[kHz] | Courant<br>nominal I <sub>N</sub> [A]<br>à 400V <sup>2)</sup> | Courant<br>nominal<br>I <sub>N</sub> [A]<br>à 460V <sup>3)</sup> | Courant de crête<br>pour service<br>intermittent<br>0 à 5 Hz [A] | Courant de crête<br>pour service<br>intermittent<br>> 5 Hz [A] |
|------------------|-----------------------------------------------------|--------------------------------------------------------------|---------------------------------------------------------------|------------------------------------------------------------------|------------------------------------------------------------------|----------------------------------------------------------------|
| CDA34.090,Wx.x   | 45                                                  | 4<br>8                                                       | 90<br>90                                                      | 90<br>78                                                         | 135<br>104                                                       | 135<br>135                                                     |
| CDA34.110,Wx.x   | 55                                                  | 4<br>8                                                       | 110<br>110                                                    | 110<br>96                                                        | 165<br>110                                                       | 165<br>165                                                     |
| CDA34.143,Wx.x   | 75                                                  | 4<br>8                                                       | 143<br>143                                                    | 143<br>124                                                       | 215<br>143                                                       | 215<br>215                                                     |
| CDA34.170,Wx.x   | 90                                                  | 4<br>8                                                       | 170<br>170                                                    | 170<br>147                                                       | 255<br>212                                                       | 255<br>255                                                     |
| CDA34.250,Wx.x   | 132                                                 | 4                                                            | 250                                                           | 250                                                              | 255                                                              | 300                                                            |

Courant de crête pendant 30 s avec module variateur 0,75 à 15 kW Courant de crête pendant 60 s avec module variateur 22 à 132 kW

Température d'air de refroidissement (CDA34.003 - 34.032): 45 °C pour fréquence de commutation d'étage de sortie de 4 kHz 40 °C pour fréquence de commutation d'étage de sortie de 8, 16 kHz

Température d'air de refroidissement (CDA34.045 - 34.250):

40 °C pour fréquence de commutation d'étage de sortie de 4 kHz

1) avec radiateur HS3... ou surface de refroidissement supplémentaire

2) Tension réseau 3 x 400 V ±10 % 3) Tension réseau 3 x 460 V ±10 %

Longueur de câble moteur 10 m Altitude d'installation 1000 m au-dessus de NN Montage en ligne

#### A.2 Caractéristiques

#### CDA32.004 à CDA34.006

| techniques                                                        |                      |           |           |           |
|-------------------------------------------------------------------|----------------------|-----------|-----------|-----------|
| Désignation<br>Caractéristiques<br>techniques                     | CDA32.004            | CDA32.006 | CDA32.008 | CDA34.003 |
| Sortie côté moteur                                                |                      |           |           |           |
| Puissance nominale recommandée<br>avec moteur normalisé à 4 pôles | 0,75 kW              | 1,1 kW    | 1,5 kW    | 0,75 kW   |
| Tension                                                           | 3                    | 3 x 0 230 | V         | 3         |
| Courant permanent effectif (I <sub>N</sub> )                      | 4,0 A                | 5,5 A     | 7,1 A     | 2,2 A     |
| Courant de crête 1,8 x I <sub>N</sub><br>pendant 30 s             | 7,2 A                | 9,9 A     | 12,8 A    | 4,0 A     |
| Fréquence du champ rotatif                                        |                      |           | 0 4       | 400Hz     |
| Fréquence de commutation de<br>l'étage de sortie                  | 4, <b>8</b> , 16 kHz |           |           |           |
| Entrée côté secteur                                               | •                    |           |           |           |

L

| Tension réseau                                                                                                   | 1 x 230 V<br>-20 % +15 % |         |         | 3 x 460 V<br>-25 % +10 % |           |                          |
|----------------------------------------------------------------------------------------------------|--------------------------|---------|---------|--------------------------|-----------|--------------------------|
| Puissance de raccordement de<br>l'appareil                                                                       | 1,7 kVA                  | 2,3 kVA | 3,0 kVA | 1,6 kVA                  | 3,0 kVA   | 4,2 kVA                  |
| Asymétrie de la tension réseau                                                                                   |                          | -       |         |                          | ±3 % maxi |                          |
| Fréquence                                                                                                    |                          |         | 50/60 H | z ±10 %                  |           |                          |
| Puissance dissipée à 4 kHz<br>Fréquence de cycles                                                                | 48 W                     | 75 W    | 95 W    | 55 W                     | 80 W      | 106 W                    |
| Electronique de puissance platine d                                                                              | e freinage               | 02 W    | 105 ₩   | 70 W                     | 112 W     | 140 W                    |
| Puissance de freinage maximale<br>avec résistance de freinage interne<br>(uniquement version CDA34,<br>Wx.x, BR) | -                        | -       |         | _                        | _         | 1,6 kW<br>à 360 $\Omega$ |
| Résistance ohmique minimale<br>d'une résistance de freinage<br>externe                                           | 100 Ω                    | 56 Ω    |         | 180 Ω                    |           |                          |

CDA34.006

2,2 kW

5,7 A

10,3 A

CDA34.005

1,5 kW

3 x 0 ... 400/460 V

4,1 A

7,4 A

3

4

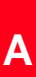

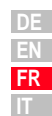

#### CDA34.008 à CDA34.060

| Désignation<br>Caractéristiques<br>techniques                                                                    | CDA34.008                                                                                                    | CDA34.010            | CDA34.014      | CDA34.017      | CDA34.024      | CDA34.032      | CDA34.045      | CDA34.060        |
|----------------------------------------------------------------------------------------------------|----------------------------------------------------------------------------------------------------|----------------------|----------------|----------------|----------------|----------------|----------------|------------------|
| Sortie côté moteur                                                                                               | <u>د</u> ــــــــــــــــــــــــــــــــــــ                                                                                                    |                      |                |                |                |                |                |                  |
| Puissance nominale recommandée<br>avec moteur normalisé à 4 pôles                                                | 3,0 kW                                                                                                    | 4,0 kW               | 5,5 kW         | 7,5 kW         | 11 kW          | 15 kW          | 22 kW          | 30 kW            |
| Tension                                                                                                    |                                                                                                    | L                    |                | 3 x 0          | 400/460 V      |                | L              |                  |
| Courant permanent effectif $(I_N)$                                                                               | 7,8 A                                                                                                    | 10 A                 | 14 A           | 17 A           | 24 A           | 32 A           | 45 A           | 60 A             |
| Courant de crête 1,8 x I <sub>N</sub> pendant<br>30 s                                                            | 14 A                                                                                                    | 18 A                 | 25 A           | 31 A           | 43 A           | 58 A           | 68 A           | 90 A             |
| Fréquence du champ rotatif                                                                                       |                                                                                                    | 1                    | 0              | 400 Hz         |                | 1              | 020            | )0 Hz            |
| Fréquence de commutation de<br>l'étage de sortie                                                                 |                                                                                                    | 4, <b>8</b> , 16 kHz |                |                |                | 4, 8 kHz       |                |                  |
| Entrée côté secteur                                                                                              | •                                                                                                    |                      |                |                |                |                |                |                  |
| Tension réseau                                                                                                   |                                                                                                    |                      |                | 3 x 460 V      | -25 % +10      | %              |                |                  |
| Puissance de raccordement de<br>l'appareil                                                                       | 5,7 kVA                                                                                                    | 7,3 kVA              | 10,2 kVA       | 12,4 kVA       | 17,5 kVA       | 23,3 kVA       | 32,8 kVA       | 43,8 kVA         |
| Asymétrie                                                                                                    | ±3 % maxi                                                                                                    |                      |                |                |                |                |                |                  |
| Fréquence                                                                                                    | 50/60 Hz ±10 %                                                                                                    |                      |                |                |                |                |                |                  |
| Puissance dissipée à 4 kHz<br>fréquence de cycles<br>de l'étage de sortie de 8/16 kHz                            | 135 W<br>162 W                                                                                                    | 172 W<br>207 W       | 210 W<br>268 W | 255 W<br>325 W | 315 W<br>400 W | 400 W<br>510 W | 777 W<br>933 W | 1010 W<br>1220 W |
| Electronique de puissance platin                                                                                 | e de freina                                                                                                    | age                  |                |                |                |                | <u> </u>       |                  |
| Puissance de freinage maximale<br>avec résistance de freinage interne<br>(uniquement version CDA34,<br>Wx.x, BR) | 6,0 kW         6,0 kW         6,0 kW         6,0 kW         6,0 kW $\dot{a}$ 90 Ω $\dot{a}$ 90 Ω $\dot{a}$ $\dot{a}$ 90 |                      | -              | _              |                |                |                |                  |
| Résistance ohmique minimale<br>d'une résistance de freinage<br>externe                                           | 81                                                                                                    | Ω                    | 47             | Ω              | 22             | Ω              | 18             | Ω                |

#### CDA34.072 à CDA34.250

| Désignation<br>Caractéristiques<br>techniques                          | CDA34.072     | CDA34.090      | CDA34.110 | CDA34.143 | CDA34.170 | CDA34.250 | CDA34.250 |  |
|------------------------------------------------------------------------|---------------|----------------|-----------|-----------|-----------|-----------|-----------|--|
| Sortie côté moteur                                                     | , <u> </u>    |                |           |           |           |           |           |  |
| Puissance nominale recommandée<br>avec moteur normalisé à 4 pôles      | 37 kW         | 45 kW          | 55 kW     | 75 kW     | 90 kW     | 110 kW    | 132 kW    |  |
| Tension                                                                |               |                | 3 x 0     | 400/460   | V         | L         |           |  |
| Courant permanent effectif $(I_N)$                                     | 72 A          | 90 A           | 110 A     | 143 A     | 170 A     | 210 A     | 250 A     |  |
| Courant de crête 1,5 x I <sub>N</sub><br>pendant 60 s                  | 108 A         | 135 A          | 165 A     | 214 A     | 255 A     | 300 A     | 300 A     |  |
| Fréquence du champ rotatif                                             |               | 0200 Hz        |           |           |           |           |           |  |
| Fréquence de commutation de l'étage de sortie                          |               | 4, 8 kHz 4 kHz |           |           |           | κHz       |           |  |
| Entrée côté secteur                                                    |               |                |           |           |           | <u> </u>  |           |  |
| Tension réseau                                                         |               |                | 3 x 460 V | -25 % +1  | 0 %       |           |           |  |
| Câble de raccordement de<br>l'appareil                                 | 52,5 kVA      | 65,6 kVA       | 80 kVA    | 104 kVA   | 124 kVA   | 145 kVA   | 173 kVA   |  |
| Asymétrie de la tension réseau                                         |               |                | ±3        | % maxi    |           | L         |           |  |
| Fréquence                                                              |               |                | 50/60     | Hz ±10 %  | I         |           |           |  |
| Puissance dissipée à 4 kHz                                             | 1270 W        | 1510 W         | 1880 W    | 2450 W    | 2930 W    | 3405 W    | 4043 W    |  |
| de l'étage de sortie de 8 kHz                                          | 1530 W        | 1820 W         | 2290 W    | 2970 W    | 3550 W    | -         | -         |  |
| Electronique de puissance platine                                      | e de freinage | )              |           | <u> </u>  |           | <u> </u>  |           |  |
| Résistance ohmique minimale<br>d'une résistance de freinage<br>externe | 13 Ω          | 12 <b>Ω</b>    | 10 Ω      |           | 5,6       | δΩ        |           |  |
|                                                                        | 1             |                |           |           |           |           |           |  |

de En Fr It

A

#### A.3 Conditions d'environnement

| Caractéristiq                | ue                             | Module variateur                                                                                                    |
|------------------------------|--------------------------------|----------------------------------------------------------------------------------------------------|
| Plage de<br>tempéra-         | en service                     | -10 45 ° C (BG1 BG5)<br>0 40 ° C (BG6 BG8)<br>avec une réduction de la puissance jusqu'à 55 ° C                                                    |
| tures                        | en stockage                    | -25 +55 °C                                                                                                    |
|                              | en transport                   | -25 +70 °C                                                                                                    |
| Humidité rela                | tive de l'air                  | 15 85 %, condensation non admissible                                                                                                    |
| Robustesse<br>mécanique      | en utilisation<br>stationnaire | Vibrations : 0,075 mm dans la plage de fréquences<br>10 58 Hz<br>Chocs : 9,8 m/s <sup>2</sup> dans la plage de fréquences<br>>58 500 Hz            |
| suivant IEC<br>68-2-6        | en transport                   | Vibrations : 3,5 mm dans la plage de fréquences<br>5 9 Hz<br>Chocs : 9,8 m/s <sup>2</sup> dans la plage de fréquences<br>>9 500 Hz                 |
| Type de pro-                 | Appareil                       | IP20 (NEMA 1)                                                                                                    |
| tection                      | Concept de<br>refroidissement  | Cold Plate: IP20<br>Radiateur traversant : IP54 (3 15 kW)                                                                                          |
| Protection cor               | ntre les contacts              | VBG 4                                                                                                    |
| Altitude d'inst              | allation                       | jusqu'à 1000 m au-dessus de NN, à plus de 1000 m<br>au-dessus de NN avec réduction de la puissance de<br>1% par 100 m, maxi 2000 m au-dessus de NN |
| Charge de ter<br>ment moteur | ision de l'enroule-            | Pente de tension typique 3 - 6 kV/µs                                                                                                    |

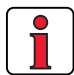

**Remarque:** si vous souhaitez utiliser des variateurs avec des fréquences de champ tournant > 200/400 Hz, vous aurez besoin de la version d'appareil CDA3000-HF pour les moteurs haute fréquence. Vous trouverez les informations exactes de commande dans le catalogue de commande CDA3000.

#### A.4 Conseils pour

l'établissement du projet " Cold Plate "

| Sujet                  |                | Conseils               | pour l'établis                                            | sement du pr     | ojet                       |                    |
|------------------------|----------------|------------------------|-----------------------------------------------------------|------------------|----------------------------|--------------------|
|                        | Planéité de la | surface de contact =   | = 0,05 mm                                                 |                  |                            |                    |
| Couplage thermique     | Rugosité de la | a surface de contact   | = RZR 6,3                                                 |                  |                            |                    |
| au radiateur           | Enduire la sui | face entre le module   | variateur (plac                                           | que de montag    | e "Cold Plate")            | et le radiateur de |
|                        | pate thermoc   | onductrice. (epaissei  | ir 30-70µ)                                                |                  |                            |                    |
|                        | La températu   | re au milieu de la pla | que de montag                                             | je du module v   | ariateur ne doit           | pas excéder 85 °C. |
|                        |                |                        |                                                           |                  |                            |                    |
|                        | Taille         | Puissand               | ce                                                        | Radi             | ateur                      | Boîtier            |
| Distribution de la     | BG 1/2         | 0,37 à 2,2             | kW                                                        | env.             | 65%                        | env. 35%           |
| puissance dissipée     | BG 3           | 3 à 4 k\               | N                                                         | env.             | 70%                        | env. 30%           |
|                        | BG 4           | 5,5 à 7,5              | kW                                                        | env.             | 75%                        | env. 25%           |
|                        | BG 5           | 11 a 15 l              | <w< td=""><td>env.</td><td>80%</td><td>env. 20%</td></w<> | env.             | 80%                        | env. 20%           |
|                        |                |                        |                                                           |                  |                            |                    |
| Surface de             | <b></b>        |                        |                                                           |                  | i                          |                    |
| refroidissement active | Taille         | Puissance              | Surface de base de                                        |                  | Surface de refroidissement |                    |
| P                      |                | [KW]                   | [kw] Pappareli [mm]                                       |                  | active [mm]                |                    |
|                        |                |                        | В                                                         | H                | а                          | b                  |
| 1                      | BG 1           | 0,37 à 0,75 kW         | 70                                                        | 193              | 50                         | 165                |
|                        | BG 2           | 1,1 à 2,2 kW           | 70                                                        | 218              | 90                         | 200                |
|                        | BG 3           | 3 à 4 kW               | 100                                                       | 303              | 120                        | 260                |
| σ                      | BG 4           | 5,5 a 7,5 kW           | 150                                                       | 303              | 65                         | 215                |
|                        | BG 5           | 11 a 15 kw             | 200                                                       | 303              | 80                         | 300                |
|                        |                |                        |                                                           |                  |                            |                    |
| Résistance thermique   |                |                        |                                                           |                  | <b>B</b> ( )               | · · · · · ·        |
| 81                     |                |                        | <b>D</b> .                                                |                  | Resistance the             | ermique entre la   |
|                        | 1              | faille                 | Puiss                                                     | ance             | surface de la              |                    |
| Rth                    |                |                        | [K)                                                       | vv]              | active et                  |                    |
| Badiateur              |                | 0.1                    | 0.07 à (                                                  |                  | "th                        |                    |
| , aulaiou              |                |                        | U,3/ a l                                                  | J, 7 つ KW        | 0                          | ,05                |
|                        |                | 363                    | 1,1 d 2<br>2 à 4                                          | _,∠ r\vv<br>1 kW | 0                          | ,03                |
| Pâte                   |                | 3G 4                   | 5.5 à 7                                                   | 7.5 kW           | 0                          | .02                |
| thermoconductrice      |                | 3G 5                   | 11 à 1                                                    | 15 kW            | 0.                         | 015                |
| CDA3000                | L              |                        |                                                           |                  | I                          |                    |

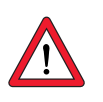

Remarque: A partir de la taille 3 (BG3), une surface de refroidissement active ou un radiateur devient nécessaire. La surface de montage habituelle ou un emplacement sur le corps de la machine est de principe insuffisant.

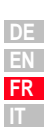

2

3

4

5

Α

#### A.5 Consignes pour l'établissement du projet pour fonctionnement avec plusieurs moteurs

| Sujet                                                | Conseils pour l'établissement du projet                                                                                                    |  |  |  |  |
|------------------------------------------------------|----------------------------------------------------------------------------------------------------|--|--|--|--|
| Dimensionnement<br>électrique du<br>module variateur | La somme des courants moteur doit être inférieure au courant nominal de sortie du module variateur<br>$\Sigma$ des courants moteur, (I <sub>M1</sub> + I <sub>M2</sub> + I <sub>Mn</sub> ) < I <sub>variateur</sub>                                                                                                    |  |  |  |  |
| Méthode de régu-<br>lation des moteurs               | Le fonctionnement avec plusieurs moteurs n'est autorisé qu'avec la méthode de régulation U/F.                                                                                                    |  |  |  |  |
| Self de moteur                                       | Une self de sortie pour moteur doit toujours être utilisée. La self de moteur limite du/dt et donc les courants de fuite et protège des surtensions de commutation dues à la commutation de l'inductance des moteurs.                                                                                                    |  |  |  |  |
| Longueur de câble<br>moteur                          | La longueur totale du câble moteur résulte de l'addition des différentes<br>longueurs par moteur.                                                                                                    |  |  |  |  |
| Protection des<br>moteurs                            | In cas de tonctionnement de plusieurs moteurs, les moteurs branchés<br>an parallèle ne peuvent pas être protégés par le module variateur. Par<br>conséquent, suivant l'application, la protection des moteurs doit être<br>assurée par des disjoncteurs de protection externes ou par des relais<br>de protection à thermistor.                                |  |  |  |  |
| Tous les moteurs<br>ont la même puis-<br>sance       | Dans ce cas, les caractéristiques de couple de tous les moteurs restent<br>à peu près identiques.                                                                                                    |  |  |  |  |
| Les moteurs ont<br>des puissances<br>différentes     | Si les puissances des moteurs diffèrent fortement, des problèmes peu-<br>vent se poser lors du démarrage et aux faibles vitesses de rotation.<br>Ceci est dû à la forte résistance statorique des petits moteurs et à la<br>chute de tension qui s'ensuit dans l'enroulement statorique.                                                                       |  |  |  |  |
|                                                      | Pratique : Avec un rapport de puissance d'environ 1 à 4 entre les<br>moteurs, le couple de démarrage du plus petit moteur est<br>encore d'environ 70% du couple nominal. Si le couple<br>d'environ 70% ne suffit pas, un plus gros moteur doit être<br>utilisé.                                                                                                |  |  |  |  |
|                                                      | En cas de démarrage commun des moteurs, le petit<br>moteur démarrera plus tard vu que la fréquence de<br>glissement est supérieure.                                                                                                    |  |  |  |  |
| Ratio de vitesse                                     | Des vitesses de sortie différentes des moteurs peuvent uniquement<br>être obtenues par l'utilisation de moteurs ayant des vitesses de rotation<br>nominales différentes, par ex. 1440 tr./mn et 2880 tr./mn. Le ratio de<br>vitesses d'environ 1 à 2 est respecté pendant le changement de<br>vitesse. La précision dépend du glissement et donc de la charge. |  |  |  |  |

|                                                   |                                                         | Sujet                                                                                                    | Conseils pour l'établissement du projet                                                                                                    |
|---------------------------------------------------|---------------------------------------------------------|----------------------------------------------------------------------------------------------------|----------------------------------------------------------------------------------------------------|
|                                                   |                                                         | Connexion de<br>moteurs isolés                                                                                                    | Lors de la connexion de moteurs, s'assurer que le courant de mise en<br>circuit n'est pas supérieur au courant de crête du variateur. Une charge<br>du variateur >de 40% est avantageuse.<br>Cette charge de base de 40% protège la tension de sortie du module<br>variateur au moment de la connexion.                                                                                                    |
|                                                   |                                                         |                                                                                                    | Le moteur ne doit pas entrer dans une plage de faiblesse<br>du champ lors de la connexion faute de quoi le moteur<br>connecté devrait démarrer avec un couple d'accélération<br>réduit.                                                                                                    |
| A.5.1 Conse<br>l'étab<br>du pre<br>au co<br>moter | eil pour<br>lissement<br>ojet relatif<br>ntacteur<br>ur | Suivant EN 954<br>mouvement dan<br>Pour cette raiso<br>ce faire, vous de<br>tation électrique<br>le câble de racc<br>teur moteur).<br>De principe, l'en<br>hors tension, ca<br>des contacts de<br>cause de surten<br>Pour garantir l'en<br>les contacts du<br>l'étage de sortien<br>tacts restent fen<br>déconnecté.<br>Vous obtenez ce<br>votre machine of<br>teur moteur ou en | -1, catégorie 3 vous devez veiller à ce qu'il n'y ait pas de logereux lorsque l'on intervient à l'intérieur de la machine. n, votre machine ne doit pas démarrer inopinément. Pour evez, conformément à la norme EN1037, couper l'alimen-<br>e - par conséquent prévoir une isolation galvanique dans ordement entre le variateur et le moteur (avec un contac-<br>nclenchement dans le câble moteur doit être effectuée r sinon des problèmes apparaissent, comme par exemple protection fondus, ou une déconnexion du variateur pour sion ou de surintensité.<br>Inclenchement hors tension, vous devez veiller à ce que contacteur moteur soient fermés avant le déblocage de e du variateur. A l'inverse, il est nécessaire que les con-<br>rmés jusqu'à ce que l'étage de sortie du variateur soit else durées de sécurité pour l'enclenchement du contac- |

| Etape | Action                                                                        | Exemple pour la sortie numérique OSD01 (borne de raccordement X2-16/17)                                                                                                    |
|-------|-------------------------------------------------------------------------------|----------------------------------------------------------------------------------------------------|
| 1     | Réglez une des sorties<br>numériques du variateur<br>sur la fonction « ENMO » | <ul> <li>Dans la section _240D sélectionner le paramètre 241_F0S01</li> <li>Régler le paramètre 241_F0S01 sur « ENM0 »</li> <li>Sauvegarder la configuration</li> </ul>                                     |
| 2     | Régler la temporisation<br>nécessaire dans le<br>paramètre 247_TENMO          | <ul> <li>Dans la section _240D sélectionner le paramètre 247_TENMO</li> <li>Modifier le paramètre 247_TENMO en rapport avec l'application (WE = 300 ms)</li> <li>Plage de valeurs = 0 à. 2000 ms</li> </ul> |

A

Exemple pour la sortie numérique:

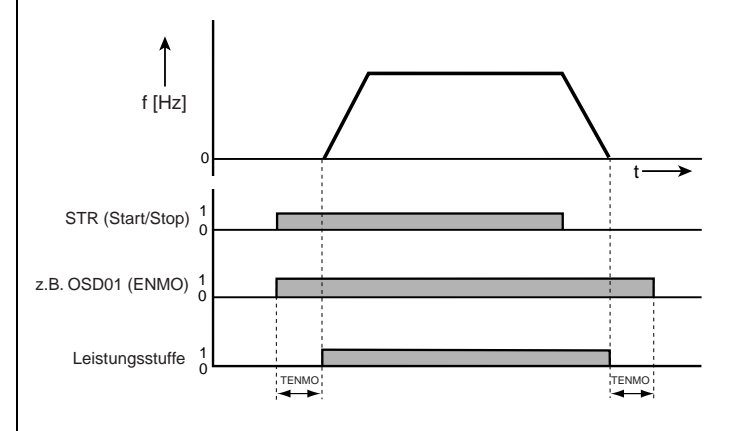

Att

#### A.6 Utilisation d'une self réseau

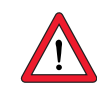

Attention: vous devez prévoir un relais pilote approprié entre la sortie numérique du variateur et le contacteur moteur.

#### L'utilisation de selfs réseau est nécessaire :

- lors de l'utilisation du régulateur d'entraînement dans des applications avec des grandeurs perturbatrices, conformément à la classe d'environnement 3, suivant la norme EN 61000-2-4 et au-delà (environnement industriel rude).
- lors du couplage bus DC de plusieurs régulateurs d'entraînement.

La classe d'environnement 3 est entre autres caractérisée par :

- des variations de tension réseau > <u>+</u> 10% U<sub>N</sub>
- des coupures de courte durée de 10 ms à 60 s
- l'asymétrie de tension > 3%

La classe d'environnement 3 est typiquement nécessaire, lorsque :

- la plus grande partie de la charge est alimentée par un convertisseur de courant (régulateur de courant continu ou appareil pour démarrage doux).
- des machines à souder sont présentes.
- des fours à induction ou à arc sont présents.
- de gros moteurs sont souvent démarrés.
- les charges varient rapidement.

#### Charge réseau (exemple)

|                                                                                     | sans self réseau                              | avec self réseau                            | Modification                                          |
|-------------------------------------------------------------------------------------|-----------------------------------------------|---------------------------------------------|-------------------------------------------------------|
|                                                                                     | variateur 4 kW,<br>impédance réseau<br>0,6 mH | variateur 4 kW,<br>impédance<br>réseau 6 mH | sans self réseau<br>par rapport à<br>avec self réseau |
| Distorsion de tension<br>(THD) <sup>1)</sup>                                        | 99 %                                          | 33 %                                        | -67 %                                                 |
| Courant de réseau<br>amplitude                                                      | 18,9 A                                        | 9,7 A                                       | -48 %                                                 |
| Courant de réseau effectif                                                          | 8,5 A                                         | 6,23 A                                      | -27 %                                                 |
| Chutes de commutation en<br>rapport avec la tension de<br>réseau                    | 28 V                                          | 8 V                                         | -70%                                                  |
| Durée de vie des<br>condensateurs de circuit<br>intermédiaire                       | Durée de vie<br>nominale                      | Durée de vie<br>nominale double<br>à triple | +100 à 200 %                                          |
| 1) THD = Total Harmonic Distortion (onde supérieure de tension $U_5 \dots U_{d1}$ ) |                                               |                                             |                                                       |

# Tableau A.1Modification de la charge réseau par l'utilisation d'une self<br/>réseau avec 4 % de tension de court-circuit en prenant<br/>exemple sur un variateur CDA34.010 de 4 kW.

#### Asymétrie de tension de réseau (exemple)

|                                   | sans self réseau<br>variateur 4 kW, impédance<br>réseau 0,6 mH |        |        | avec self réseau                         |        |       |
|-----------------------------------|----------------------------------------------------------------|--------|--------|------------------------------------------|--------|-------|
|                                   |                                                                |        |        | variateur 4 kW, impédance<br>réseau 6 mH |        |       |
| Asymétrie de la tension<br>réseau | 0 %                                                            | +3 %   | -3 %   | 0 %                                      | +3 %   | -3 %  |
| Amplitude de courant<br>de réseau | 18,9 A                                                         | 25,4 A | 25,1 A | 9,7 A                                    | 10,7 A | 11 A  |
| Courant de réseau<br>effectif     | 8,5 A                                                          | 10,5 A | 10,2 A | 6,2 A                                    | 6,7 A  | 6,8 A |

Tableau A.2Action self réseau en cas d'asymétrie de tension de réseau<br/>en prenant pour exemple un variateur CDA34.010 de 4 kW.

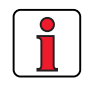

#### Recommandation

L'exemple a montré que l'intérêt d'une self réseau avec 4 % de tension de court-circuit est multiple. C'est pourquoi nous vous recommandons de principe d'utiliser une self réseau.

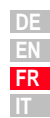

1

2

4

5

Α

| A.7 Agrément UL                                                | Mesures destinées au respect de l'agrément UL                                                                                                |                                                                                                    |                 |                         |                      |
|----------------------------------------------------------------|----------------------------------------------------------------------------------------------------|----------------------------------------------------------------------------------------------------|-----------------|-------------------------|----------------------|
|                                                                | <ol> <li>Le montage dans l'armoire électrique avec type de protection IP54 et<br/>degré d'encrassement 2 est absolument prescrit.</li> </ol> |                                                                                                    |                 | ion IP54 et             |                      |
|                                                                | <b>2.</b> L                                                                                                    | <ol> <li>Les appareils doivent être utilisés uniquement sur des réseaux de la<br/>catégorie de surtension III.</li> </ol>                    |                 |                         | eaux de la           |
|                                                                | 3. S                                                                                                    | euls des fusibles et d                                                                                                    | es commutate    | eurs de coupe-circuit a | avec                 |
|                                                                | a<br>C<br>C                                                                                                    | agrement OL peuvent etre utilises.<br>CDA32.xxx : Fusibles de réseau mini 250 V H ou K5<br>CDA34.xxx : Fusibles de réseau mini 600 V H ou K5 |                 |                         |                      |
|                                                                | <b>4.</b> L<br>p                                                                                                    | <ol> <li>Les appareils peuvent être utilisés sur des réseaux avec une<br/>puissance de courant maximale de 5000 A.</li> </ol>                |                 |                         |                      |
|                                                                | 5. L                                                                                                    | 5. Les câbles de raccordement de l'appareil (câbles de réseau, de                                                                            |                 |                         |                      |
|                                                                | C                                                                                                    | DA32.xxx : Câbles de                                                                                                    | e 300 V mini (  | réseau/moteur), CU 7    | <br>5 °C mini.       |
|                                                                | С                                                                                                    | DA34.xxx : Câbles de                                                                                                    | e 600 V mini (r | éseau/moteur), CU 7     | 5 °C mini.           |
| Couple de serrage de la borne de la liaison de mise à la terre |                                                                                                    | Couple de serrage<br>des bornes de réseau                                                                                                    | Appareil        | Section des câbles      | Fusible de<br>réseau |
| comme bornes de réseau/de m                                    | oteur                                                                                                    | 0,5 0,6 Nm                                                                                                    | CDA32.004       | AWG 16 N/M              | 10 A                 |
| comme bornes de réseau/de moteur                               |                                                                                                    | 0,5 0,6 Nm                                                                                                    | CDA32.006       | AWG 14 N/AWG 16 M       | 10 A                 |
| comme bornes de réseau/de moteur                               |                                                                                                    | 0,5 0,6 Nm                                                                                                    | CDA32.008       | AWG 14 N/AWG 16 M       | 20 A                 |
| comme bornes de réseau/de moteur                               |                                                                                                    | 0,5 0,6 Nm                                                                                                    | CDA34.003       | AWG 16 N/M              | 10 A                 |
| comme bornes de réseau/de moteur                               |                                                                                                    | 0,5 0,6 Nm                                                                                                    | CDA34.005       | AWG 16 N/M              | 10 A                 |
| comme bornes de réseau/de moteur                               |                                                                                                    | 0,5 0,6 Nm                                                                                                    | CDA34.006       | AWG 16 N/M              | 10 A                 |
| comme bornes de réseau/de moteur                               |                                                                                                    | 0,5 0,6 Nm                                                                                                    | CDA34.008       | AWG 14 N/M              | 15 A                 |
| comme bornes de réseau/de moteur                               |                                                                                                    | 0,5 0,6 Nm                                                                                                    | CDA34.010       | AWG 14 N/M              | 15 A                 |
| comme bornes de réseau/de moteur                               |                                                                                                    | 0,5 0,6 Nm                                                                                                    | CDA34.014       | AWG 12 N/M              | 20 A                 |
| comme bornes de réseau/de moteur                               |                                                                                                    | 0,5 0,6 Nm                                                                                                    | CDA34.017       | AWG 12 N/M              | 25 A                 |
| comme bornes de réseau/de moteur                               |                                                                                                    | 1,2 1,5 Nm                                                                                                    | CDA34.024       | AWG 10 N/M              | 30 A                 |
| comme bornes de réseau/de moteur                               |                                                                                                    | 1,2 1,5 Nm                                                                                                    | CDA34.032       | AWG 8 N/M               | 50 A                 |
| comme bornes de réseau/de moteur                               |                                                                                                    | 6 8 Nm                                                                                                    | CDA34.045       | AWG 6 N/M               | 50 A                 |
| comme bornes de réseau/de moteur                               |                                                                                                    | 6 8 Nm                                                                                                    | CDA34.060       | AWG 6 N/M               | 63 A                 |
| comme bornes de réseau/de moteur                               |                                                                                                    | 6 8 Nm                                                                                                    | CDA34.072       | AWG 4 N/M               | 80 A                 |
| 6 8 Nm                                                         |                                                                                                    | 15 20 Nm                                                                                                    | CDA34.090       | AWG 2 N/M               | 100 A                |
| 6 8 Nm                                                         |                                                                                                    | 15 20 Nm                                                                                                    | CDA34.110       | AWG 1 N/M               | 125 A                |
| comme raccordement réseau/moteur                               |                                                                                                    | 10 Nm (raccordement<br>à l'aide de boulons<br>filetés)                                                                                       | CDA34.143       | AWG 2/0 N/M             | 160A                 |

Tableau A.3 Section de câble réseau (N), moteur (M)

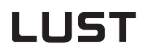

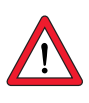

1

2

3

5

Α

FR

### Section minimale de la liaison de mise à la terre suivant DIN VDE 0100 Partie 540

| Section                                      | Raccordement réseau PE                                                                                                    |
|----------------------------------------------|----------------------------------------------------------------------------------------------------|
| Câble de raccorde-<br>ment réseau<br><10 mm² | Section de la liaison de mise à la terre d'au moins 10 mm <sup>2</sup> ou<br>pose d'un deuxième câble électrique en parallèle à la liaison de<br>mise à la terre existante, car le courant de dérivation en service<br>est de >3,5 mA |
| Câble de raccorde-<br>ment réseau<br>>10 mm² | Câble PE avec section du câble de raccordement réseau, voir<br>VDE0100 Partie 540                                                                                                    |

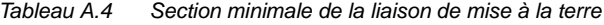

A.8 Plan de situation de toutes les tailles

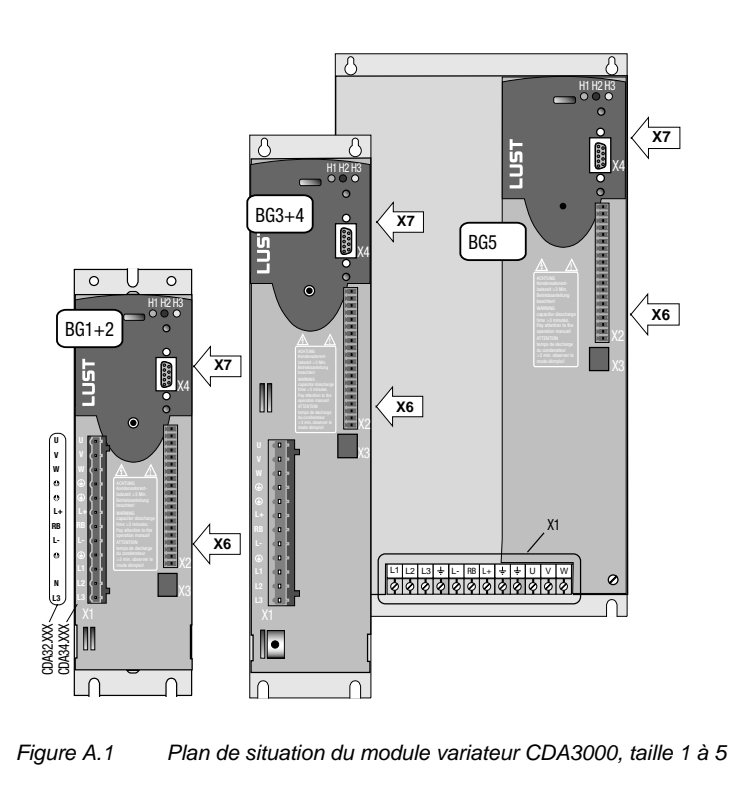

| Borne | Explication                             |
|-------|-----------------------------------------|
| X1    | Connexions de puissance                 |
| X2    | Raccordements de commande               |
| X3    | Raccordement moteur PTC :               |
| X4    | Raccordement PC/KP200 (interface RS232) |
| X6    | Raccordement module UM-xxx              |
| Х7    | Raccordement module CM-xxx              |

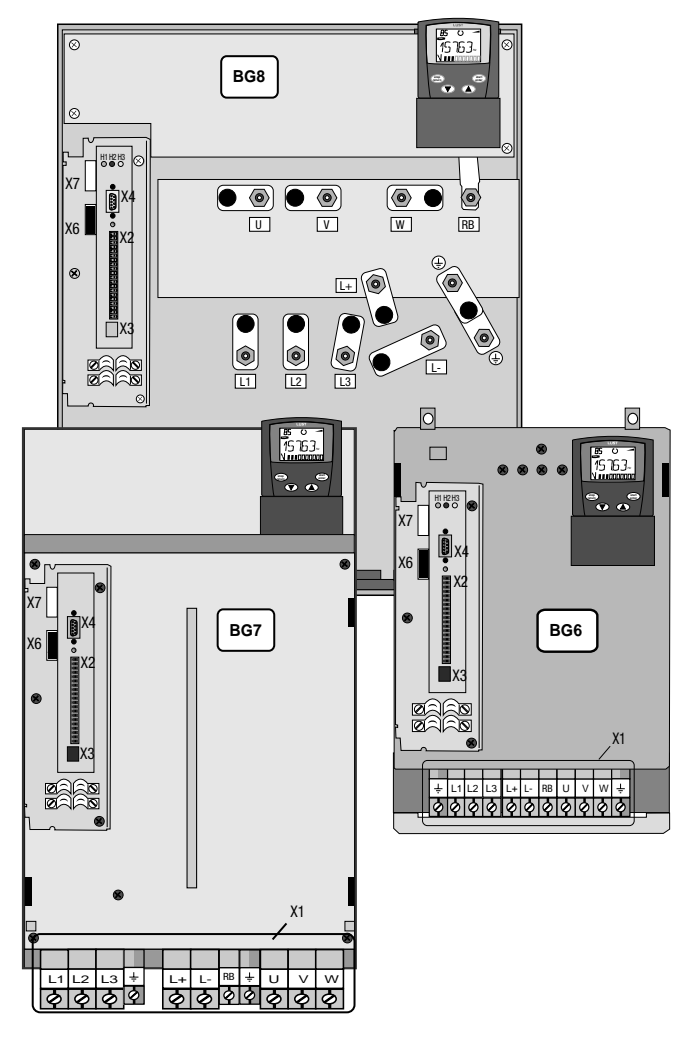

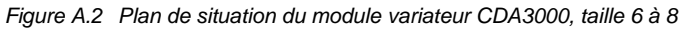
## LUST

I

| Hinweis zur EN 61000-3-2 DE                                                                                                    | Notes on EN 61000-3-2 EN                                                                                                    |
|----------------------------------------------------------------------------------------------------|----------------------------------------------------------------------------------------------------|
| (rückwirkende Netzbelastung durch Oberwellen)<br>Unsere Frequenzumrichter und Servo-regler sind im Sinne der<br>EN61000 "professionelle Geräte", so dass sie bei einer Nennan-<br>schlußleistung ≤1kW in den Geltungsbereich der Norm fal-<br>len.Beim direkten Anschluß von Antriebsgeräten ≤1kW an das<br>öffentliche Niederspannungsnetz sind entweder Maßnahmen<br>zur Einhaltung der Norm zu treffen oder das zuständige Energie-<br>versorgungsunter-nehmen muß eine Anschlußge-nehmigung<br>erteilen.<br>Sollten Sie unsere Antriebsgeräte als eine Komponente in ihrer<br>Maschine/ Anlage einsetzen, dann ist der Geltungsbereich der<br>Norm für die komplette Maschine/ Anlage zu prüfen.                                                                                                    | (limits for harmonic current emissions)<br>Our frequency inverters and servocontrollers are "professional<br>devices" in the sense of the European Standard EN 61000, and<br>with a rated power of $\leq$ 1kW obtained in the scope of this stan-<br>dard.<br>Direct connection of drive units $\leq$ 1kW to the public low-voltage<br>grid only either by means of measurements for keeping the<br>standard or via an authorization of connection from the respon-<br>sible public utility.<br>In case our drive units are used as a component of a machinery/<br>plant, so the appropriate scope of the standard of the<br>machinery/plant must be checked.                                                                                                    |
| Remarque concernant EN 61000-3-2 FR                                                                                                    | Riferimento ad EN 61000-3-2 IT                                                                                                    |
| (valeurs limites pour courants d'harmonique)<br>Dans l'esprit de EN61000, nos convertisseurs de fréquence et<br>régulateurs automatiques sont des "appareils professionnels".<br>Par conséquent ils tombent sous l'application de la norme lors-<br>que la puissance de raccordement nominale ≤1kW.<br>Lorsque des appareils d'entraînement sont raccordés directe-<br>ment au réseau public basse tension, il convient de prendre des<br>mesures pour respecter la norme ou l'entreprise de distribution<br>d'électricité compétente doit délivrer une autorisation de bran-<br>chement.<br>Si vous deviez utiliser nos appareils de branchement comme<br>composants dans votre machine ou votre installation, il convient<br>dans ce cas de vérifier le domaine d'application de l'ensemble<br>de la machine ou de l'installation. | (carico di rete retroattivo tramite armoniche)<br>I nostri invertitori di frequenza e servoregolatori sono degli<br>"apparecchi professionali" ai sensi della EN61000 così da<br>ricadere nel campo di validità della norma con una potenza<br>nominale di collegamento di ≤1kW. Nel caso di collegamento<br>diretto di azionamenti da ≤1kW alla rete pubblica di bassa<br>tensione devono essere applicati dei provvedimenti per il<br>rispetto della norma oppure ottenere un permesso di<br>allacciamento da parte dell'ente di energia competente.<br>Doveste usare i nostri apparecchi di azionamento come<br>componenti della vostra macchina o del vostro impianto,<br>controllare il campo di validità della norma per l'intera macchina<br>o l'impianto. |

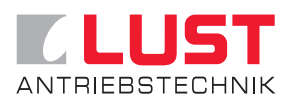

## Lust Antriebstechnik GmbH

Gewerbestrasse 5-9 • D-35631 Lahnau Tel. ++49 64 41 / 9 66-0 • Fax ++49 64 41 / 9 66-137 Internet: http://www.lust-tec.de • e-mail: info@lust-tec.de

## ID no.: 0840.00B.4-00 • 05/2003

Technische Änderungen vorbehalten. We reserve the right to make technical changes. Sous réserve de modifications techniques. Ci riserviamo il diritto di apportare modifiche tecniche.